## 「京华山一」 智能手机交易平台 使用手册

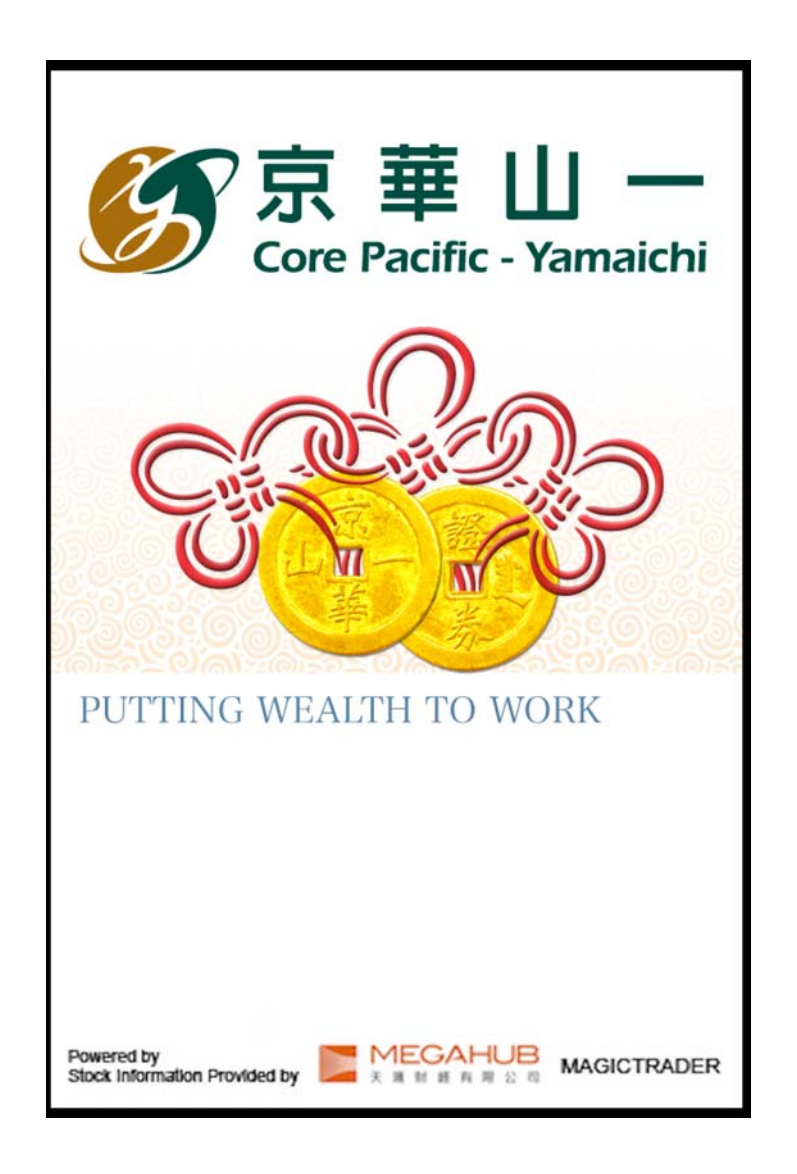

iOS 和 Android 版本的电话应用程序(Apps)功能键位置分别放在不同 位置, iOS 版本的版面操控平台放置在应用程序的下方,而 Android 版 本的功能键放置在应用程序的上方。

本手册内容为介绍 iOS 和 Android 版本「京华山一」交易平台功能及 使用方法,惟软件功能如有更改,请以(个别之)最新通知为准。如任何 人仕因依据本手册所载之任何资料而招致损失,与京华山一国际(香港) 有限公司无关 版权所有,不得翻印。

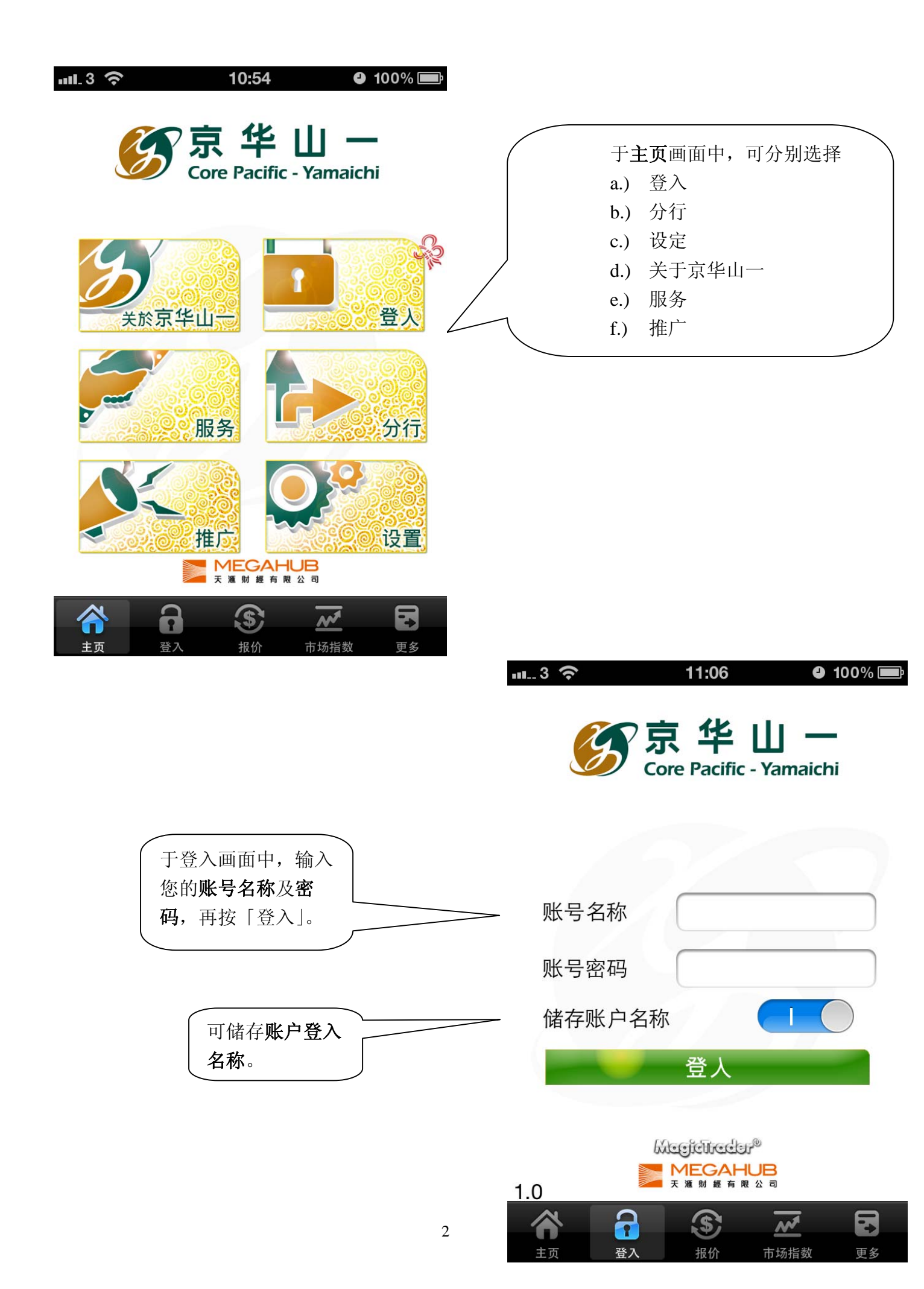

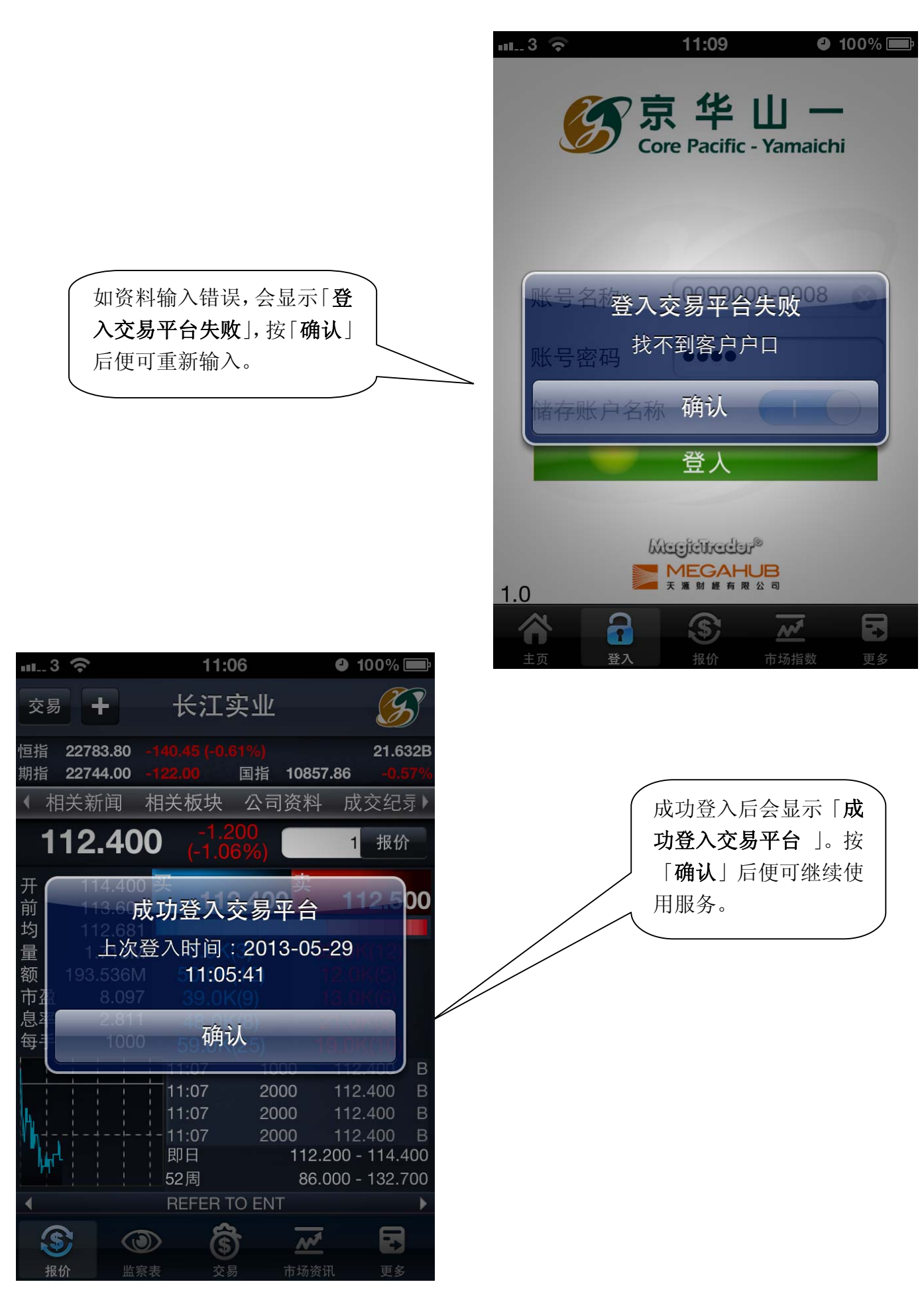

|                                                                           |                                             |                                     | ul3 ∽                                                               |                                              | 11:0                                                | 9                                               | <b>9</b> 100% <b>L</b>                                                                   |
|---------------------------------------------------------------------------|---------------------------------------------|-------------------------------------|---------------------------------------------------------------------|----------------------------------------------|-----------------------------------------------------|-------------------------------------------------|------------------------------------------------------------------------------------------|
|                                                                           |                                             |                                     | 交易 🕂                                                                |                                              | 长江家                                                 | 定业                                              | <b>S</b>                                                                                 |
| 进入报价                                                                      | 版面。                                         |                                     | 恒指 22771<br>期指 22729                                                | .91 -15<br>.00 -13                           | 52.34 (-0.6<br>37.00                                | <mark>6%)</mark><br>国指 1(                       | 22.110B<br>0849.34 - <mark>0.65</mark> %                                                 |
|                                                                           |                                             |                                     | ◆ 相关新闻                                                              | 闻 相                                          | 关板块                                                 | 公司资                                             | ₹料 成交纪录▶                                                                                 |
|                                                                           |                                             |                                     | 112.                                                                | 300                                          | -1.3<br>(-1.14                                      | 00<br>1%)                                       | 1 报价                                                                                     |
|                                                                           |                                             |                                     | 开 114<br>前 113<br>均 112<br>量 1.7<br>额 199.0<br>市盈 8<br>息率 2<br>每手 · | .400 .672 .672 .674 .090 .814 .090 .814 .000 | 112<br>61.0K(<br>80.0K(<br>61.0K(<br>2.0K(<br>12.0K | 2.200<br>12)<br>11)<br>25)<br>2)<br>(5)<br>3000 | 大<br>112.300<br>18.0K(4)<br>40.0K(10)<br>29.0K(6)<br>29.0K(5)<br>15.0K(8)<br>112.400 A   |
| 使用 <b>串流</b> 打<br>看到此部份                                                   | <b>&amp;价</b> 服务才                           |                                     |                                                                     |                                              | 11:10<br>11:10X<br>11:10<br>即日<br>52周<br>REFER T    | 3000<br>3000<br>1000<br>28K<br>1<br>0 ENT       | 112.400 A<br>112.300 A<br>112.250 U<br>112.300 B<br>12.200 - 114.400<br>86.000 - 132.700 |
| 16/4 - 10                                                                 | :47 - 37MB                                  | 62% <b>E</b>                        | 报价                                                                  | 监察表                                          | <b>(\$)</b><br>交易                                   | <b>市</b>                                        | ▲▲▲▲<br>场资讯 更多                                                                           |
| <sub>交易</sub> + 長江                                                        | 實業                                          | <u>5</u>                            |                                                                     |                                              |                                                     |                                                 |                                                                                          |
| 恒指 21576.51 <del>-</del> 196.16 (-0<br>期指 21533.00 <del>-</del> 237.00    | . <mark>90%)</mark><br>國指 10370             | 22.376B<br>.70 - <mark>0.67%</mark> |                                                                     |                                              |                                                     |                                                 |                                                                                          |
| ✓ 相關新聞 相關板塊                                                               | 公司資料<br>100                                 | 成交紀翁▶                               | 如欲杳                                                                 | 看其它                                          | ·股票, ·                                              | 「需在                                             |                                                                                          |
| 114.400 (-0.1<br>開 114.200 買<br>前 114.500 11<br>均 114.267<br>量 1.366M 8.0 | (5)<br><b>4.300</b><br><b>南</b><br>(5)<br>1 | 114.500<br>5.0K(4)                  | 报价档                                                                 | 兰内,输                                         | ☆入 <b>股票</b> イ                                      | 即号力                                             |                                                                                          |
| 12                                                                        | 3                                           | С                                   |                                                                     |                                              |                                                     |                                                 |                                                                                          |
| 4 5                                                                       | 6                                           | AC                                  |                                                                     |                                              |                                                     |                                                 |                                                                                          |
| 7 8                                                                       | 9                                           |                                     |                                                                     |                                              |                                                     |                                                 |                                                                                          |
| 0                                                                         | 000                                         | 1倍                                  |                                                                     |                                              |                                                     |                                                 |                                                                                          |

## 点触屏幕并向左或右滑动,即可观看个股相关资料: 向左滑动:查看该股票的基本数据,技术指针及相关证券。 向右滑动:查看经纪排位。

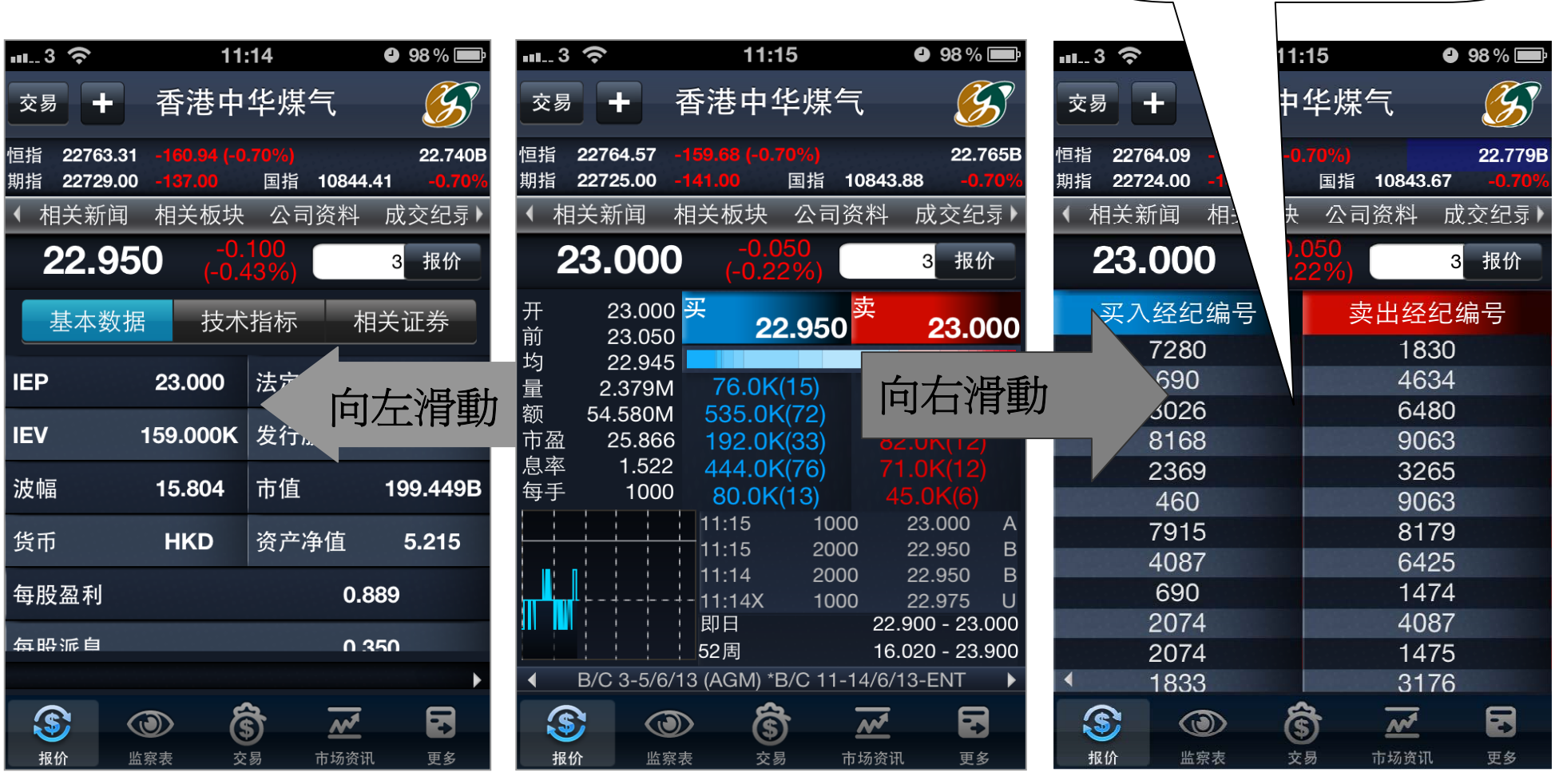

使用串流报价服务才会看到此

部份

| ·II3 穼                                             | 11:15                                     | 9                 | 98 % 💻         |                                                                                                    |                                                                                                    |                                                                     |                                                                           |                                                                                                    |                                                 |
|----------------------------------------------------|-------------------------------------------|-------------------|----------------|----------------------------------------------------------------------------------------------------|----------------------------------------------------------------------------------------------------|---------------------------------------------------------------------|---------------------------------------------------------------------------|----------------------------------------------------------------------------------------------------|-------------------------------------------------|
| 交易 🕂 香港                                            | 巷中华煤气                                     | ĩ                 | G              |                                                                                                    |                                                                                                    |                                                                     |                                                                           |                                                                                                    |                                                 |
| 恒指 22766.49 -157.                                  | 76 (-0.69%)                               |                   | 22.833E        | 3                                                                                                    |                                                                                                    |                                                                     |                                                                           |                                                                                                    |                                                 |
| 期指 22727.00 -139.                                  |                                           | 10845.96<br>祭料 成7 | -0.68%<br>交纪县) |                                                                                                    |                                                                                                    |                                                                     |                                                                           |                                                                                                    |                                                 |
| <b>22.950</b>                                      | -0.100<br>(-0.43%)                        | 3                 | 报价             |                                                                                                    |                                                                                                    |                                                                     |                                                                           |                                                                                                    |                                                 |
| 基本数据                                               | 技术指标                                      | 相关订               | F券             |                                                                                                    | 按                                                                                                    | 送项栏的                                                                | )"技术                                                                      | 、指標",                                                                                                    | 即可                                              |
| 10天平均价                                             |                                           | 23.280            |                |                                                                                                    | 入<br>死<br>M                                                                                                    | l看有关个<br>ACD 等                                                      | 、股的平<br>技术指行                                                              | <sup>z</sup> 均价,<br>针。                                                                                                    |                                                 |
| <b>20</b> 天平均价                                     |                                           | 23.303            |                |                                                                                                    |                                                                                                    |                                                                     |                                                                           |                                                                                                    |                                                 |
| <b>50</b> 天平均价                                     |                                           | 22.937            |                |                                                                                                    |                                                                                                    |                                                                     |                                                                           |                                                                                                    |                                                 |
| <b>100</b> 天平均价                                    |                                           | 22.252            |                |                                                                                                    |                                                                                                    |                                                                     |                                                                           |                                                                                                    |                                                 |
| <b>250</b> 天平均价                                    | na Crea So                                | 20.158            |                |                                                                                                    |                                                                                                    |                                                                     |                                                                           |                                                                                                    |                                                 |
| 8/17 <b>7 MACD</b>                                 |                                           | -0 051            |                |                                                                                                    |                                                                                                    |                                                                     |                                                                           |                                                                                                    |                                                 |
|                                                    | \$                                        |                   |                |                                                                                                    |                                                                                                    |                                                                     |                                                                           |                                                                                                    |                                                 |
| <b>报价</b> 监祭表                                      | 父初 「                                      | 「功分讯              | 更多             |                                                                                                    | •                                                                                                    | 11                                                                  | :15                                                                       | •                                                                                                    | 98 % 📑                                          |
| <b>报价</b> 监察表                                      | 父勿                                        | 1功分讯              | 更多             | un3                                                                                                    | +                                                                                                    | 11<br>香港中                                                           | :15<br>华煤 <sup>4</sup>                                                    | <b>و</b><br>آتر                                                                                                    | 98 % 📑                                          |
| <b>报价</b> 监察表                                      | 父初                                        | 口功贫讯              | 更多             | 交易 回指 227< 回指 227 明指 227                                                                                                    | <b>+</b><br>764.09<br>724.00                                                                                                    | 11<br>香港中<br>-160.16 (-0<br>-142.00                                 | :15<br>华煤 <sup>4</sup><br>.70%)<br><sub>国指</sub>                          | <b>9</b><br>ح<br>10843.67                                                                                                    | 98 % 📄<br>22.779B<br>-0.70%                     |
| <b>报价</b> 监察表                                      | 父勿                                        | 口功贫讯              | 更多             | <ul> <li>☆易</li> <li>垣指 227&lt;</li> <li>朝指 227</li> <li>( 相关)</li> </ul>                                                                                                    | <b>十</b><br>764.09<br>724.00<br>新闻                                                                                                    | 11<br>香港中<br>-160.16 (-C<br>-142.00<br>相关板块                         | :15<br>华煤 <sup>4</sup><br><sup>[70%]</sup><br><sup>国指</sup><br>公司         | ●<br><b>〔</b><br>10843.67<br>资料 成                                                                                                    | 98%<br>22.779B<br>-0.70%                        |
| ₩价 监察表<br>按「 <b>买入经纪/卖</b>                         | <sup>∞</sup><br><b>出经纪</b> 」栏             | 口功资讯              | 更多             | 交易<br><sup>回指</sup> 227<br>朝指 227<br>◆ 相关:<br><b>23</b>                                                                                                    | <b>+</b><br>764.09<br>724.00<br>新闻<br><b>.00(</b>                                                                                                    | 11<br>香港中<br>-160.16 (-0<br>-142.00<br>相关板块<br>0 -0,<br>(-0.,       | :15<br>华煤 <sup>4</sup><br>.70%)<br><sub>国指</sub><br>公司<br>050<br>22%)     | ●<br>10843.67<br>资料 成<br>3                                                                                                    | 98%<br>22.779B<br>-0.70%<br>衣纪录 )<br>服价         |
| ₩价 监察表<br>按「 <b>买入经纪/卖</b><br>即可由经纪编号t             | <sup>∞</sup> 家<br><b>出经纪</b> 」栏:<br>刃换至以经 | 5功资讯              | 更多             | ☆易<br><sup>回指</sup> 227<br><sup>朝指</sup> 227<br><sup>(</sup> 相关)<br><b>23</b><br><i>(</i> スク                                                                                                    | +<br>764.09<br>724.00<br>新闻<br><b>.000</b>                                                                                                    | 11<br>香港中<br>-160.16 (-0<br>-142.00<br>相关板块<br>D (-0.1<br>编号        | :15<br>华煤 <sup>4</sup><br>1.70%)<br>国指<br>公司<br>050<br>22%)               | ●<br>10843.67<br>资料 成<br>3<br>出经纪纪                                                                                                    | 98%<br>22.779B<br>-0.70%<br>衣父纪录)<br>振价<br>编号   |
| ₩价 監察表<br>按「 <b>买入经纪/卖</b><br>即可由经纪编号t<br>纪名称查看经纪封 | ×∞<br><b>出经纪</b> 」栏<br>刃换至以经<br>非位。       | D 功资讯             | 更多             | ☆易<br><sup>回指</sup> 227<br><sup>明指</sup> 227<br>(相关)<br><b>23</b><br><i>买</i> 7                                                                                                    | +<br>764.09<br>724.00<br>新闻<br><b>.00(</b><br>、经纪<br>7280                                                                                                    | 11<br>香港中<br>-160.16 (-0<br>-142.00<br>相关板块<br>D (-0.,<br>编号        | :15<br>华煤 <sup>4</sup><br>1.70%)<br>国指<br>公司<br>050<br>22%)               | ●<br>10843.67<br>资料 成<br>3<br>出经纪结<br>1830                                                                                                    | 98% 🖃<br><i>22.779B</i><br>-0.70%               |
| ₩价 監察表<br>按「 <b>买入经纪/卖</b><br>即可由经纪编号t<br>纪名称查看经纪封 | x <sub>刻</sub> 「 <b>出经纪</b> 」栏: 刃换至以经 非位。 | 5功资讯              | 更多             | ☆易<br><sup>回指</sup> 227<br><sup>回指</sup> 227<br>(相关:<br><b>23</b><br><i>买</i> 2                                                                                                    | +<br>764.09<br>724.00<br>新闻<br>•●●●<br>*●●●<br>*●●●<br>690                                                                                                    | 11<br>香港中<br>-160.16 (-0<br>-142.00<br>相关板块<br><b>)</b> (-0.1<br>编号 | :15<br>华煤 <sup>4</sup><br>(.70%)<br><sub>国指</sub><br>公司<br>(050<br>(22%)  | ●<br>10843.67<br>资料 成<br>3<br>出经纪<br>1830<br>4634<br>6480                                                                                                    | 98% 🗩<br>22.779B<br>-0.70%<br>这交纪录)<br>报价<br>编号 |
| ₩价 監察表<br>按「 <b>买入经纪/卖</b><br>即可由经纪编号t<br>纪名称查看经纪排 | X刻 「 <b>出经纪</b> 」栏: 刀换至以经 非位。             |                   | 更多<br>         | ☆易<br><sup>回指</sup> 227<br><sup>回指</sup> 227<br>◆ 相关:<br><b>23</b><br><i>买</i> 2                                                                                                    | +<br>764.09<br>724.00<br>新闻<br><b>.000</b><br>3026<br>8026<br>8168                                                                                                    | 11<br>香港中<br>-160.16 (-0<br>-142.00<br>相关板块<br>0 (-0.,<br>编号        | :15<br>华煤 <sup>4</sup><br>1.70%)<br><sub>国指</sub><br>公司<br>050<br>22%)    | ●<br>10843.67<br>资料 成<br>出经纪<br>1830<br>4634<br>6480<br>9063                                                                                                    | 98%<br>22.779B<br>-0.70%<br>次纪录<br>报价<br>编号     |
| ₩价 監察表<br>按「 <b>买入经纪/卖</b><br>即可由经纪编号t<br>纪名称查看经纪封 | x <sub>刻</sub><br>出经纪」栏:<br>刃换至以经<br>非位。  |                   | 更多             | ☆易<br><sup>宣指</sup> 227<br><sup>朝指</sup> 227<br>◆ 相关:<br><b>23</b><br><i>买</i> 2                                                                                                    | +<br>764.09<br>724.00<br>新闻<br>•<br>000<br>8026<br>8168<br>2369                                                                                                    | 11<br>香港中<br>-160.16 (-0<br>-142.00<br>相关板块<br><b>0</b> (-0.1<br>编号 | :15<br>华煤 <sup>4</sup><br>.70%)<br><sub>国指</sub><br>公司<br>050<br>(22%)    | ●<br>10843.67<br>资料 成<br>3<br>出经纪<br>1830<br>4634<br>6480<br>9063<br>3265                                                                                                    | 98%<br>22.779B<br>-0.70%<br>这交纪录)<br>承价<br>编号   |
| ₩价 監察表<br>按「 <b>买入经纪/卖</b><br>即可由经纪编号t<br>纪名称查看经纪排 | x <sub>刻</sub> 「 <b>出经纪</b> 」栏: 刀换至以经 非位。 |                   | 更多             | ☆易<br><sup>恒指</sup> 227<br><sup>朝指</sup> 227<br>(相关:<br><b>23</b><br><del>又</del> 7                                                                                                    | +<br>764.09<br>724.00<br>新闻<br>.000<br>690<br>8026<br>8168<br>2369<br>460                                                                                                    | 11<br>香港中<br>-160.16 (-(<br>-142.00<br>相关板块<br><b>0</b> (-0.1<br>编号 | :15<br>华煤 <sup>4</sup><br>.70%)<br><sub>国指</sub><br>公司<br>050<br>22%)     | ●<br>10843.67<br>资料 成<br>3<br>出经纪<br>1830<br>4634<br>6480<br>9063<br>3265<br>9063                                                                                                    | 98%<br>22.779B<br>-0.70%<br>文纪录<br>振<br>徐<br>编号 |
| ₩价 監察表<br>按「 <b>买入经纪/卖</b><br>即可由经纪编号t<br>纪名称查看经纪持 | x <sub>刻</sub><br>出经纪」栏,<br>刀换至以经<br>非位。  |                   | 更多             | ☆易<br><sup>②指</sup> 227<br>朝指 227<br>朝指 227<br>朝指 227<br><b>○</b><br>朝指 227<br><b>○</b><br>夏<br>朝指 227<br>朝指 227<br>朝指 227<br>明指 227                                                                               | +<br>764.09<br>724.00<br>新闻<br>.000<br>690<br>8026<br>8168<br>2369<br>460<br>7915                                                                                                    | 11<br>香港中<br>-160.16 (-0<br>-142.00<br>相关板块<br><b>0</b> (-0.1<br>编号 | :15<br>华煤 <sup>4</sup><br>1.70%)<br>国指<br>公司<br>050<br>22%)<br>支          | ●<br>10843.67<br>资料 成<br>3<br>出经纪<br>1830<br>4634<br>6480<br>9063<br>3265<br>9063<br>8179<br>6425                                                                                                    | 98%<br>22.779B<br>-0.70%<br>文纪录<br>振<br>徐<br>   |
| ₩价 監察表<br>按「 <b>买入经纪/卖</b><br>即可由经纪编号t<br>纪名称查看经纪持 | x <sub>刻</sub> 「                          |                   | 更多             | 交易<br>回指 227<br>明指 227<br>(相关:<br><b>23</b><br><i>买</i> 7                                                                                                    | +<br>764.09<br>724.00<br>新闻<br>.000<br>690<br>8026<br>8168<br>2369<br>460<br>7915<br>4087<br>690                                                                                                    | 11<br>香港中<br>-160.16 (-0<br>-142.00<br>相关板块<br><b>0</b> (-0.1<br>编号 | :15<br>华煤 <sup>4</sup><br>1.70%)<br>国指<br>公司<br>050<br>22%)<br>支          | ●<br>10843.67<br>资料 成<br>3<br>3<br>3<br>4<br>6<br>4<br>6<br>4<br>6<br>4<br>8<br>3<br>2<br>6<br>4<br>6<br>4<br>8<br>1<br>8<br>3<br>6<br>4<br>8<br>1<br>8<br>3<br>6<br>4<br>8<br>3<br>6<br>4<br>8<br>3<br>6<br>5<br>8<br>1<br>8<br>3<br>6<br>5<br>8<br>1<br>8<br>3<br>6<br>5<br>8<br>1<br>8<br>3<br>6<br>5<br>8<br>1<br>8<br>1<br>8<br>1<br>8<br>1<br>8<br>3<br>1<br>8<br>3<br>2<br>6<br>5<br>9<br>0<br>6<br>3<br>8<br>1<br>7<br>9<br>6<br>3<br>8<br>1<br>7<br>9<br>6<br>3<br>8<br>1<br>7<br>9<br>6<br>3<br>8<br>1<br>7<br>9<br>6<br>3<br>8<br>1<br>7<br>9<br>6<br>3<br>8<br>1<br>7<br>9<br>6<br>3<br>8<br>1<br>7<br>9<br>6<br>3<br>8<br>1<br>7<br>9<br>6<br>3<br>8<br>1<br>7<br>9<br>6<br>3<br>8<br>1<br>7<br>9<br>6<br>3<br>8<br>1<br>7<br>9<br>6<br>4<br>8<br>7<br>9<br>6<br>3<br>8<br>1<br>7<br>9<br>6<br>4<br>2<br>5<br>5<br>1<br>7<br>9<br>6<br>4<br>2<br>5<br>5<br>1<br>7<br>9<br>6<br>4<br>2<br>5<br>1<br>7<br>9<br>6<br>4<br>2<br>5<br>1<br>7<br>9<br>6<br>4<br>2<br>5<br>1<br>7<br>9<br>6<br>4<br>2<br>5<br>1<br>7<br>9<br>1<br>7<br>9<br>1<br>7<br>7<br>1<br>7<br>7<br>1<br>7<br>7<br>1<br>7<br>7<br>1<br>7<br>7<br>7<br>7<br>7<br>7<br>7<br>7<br>7<br>7<br>7<br>7<br>7                                                  | 98%<br>22.779B<br>-0.70%<br>这交纪录)<br>很价<br>编号   |
| ₩价 監察表<br>按「 <b>买入经纪/卖</b><br>即可由经纪编号t<br>纪名称查看经纪封 | XØ ■ <b>出经纪</b> 」栏: 刀换至以经 非位。             |                   | 更多             | 交易<br>回指 227<br>朝指 227<br>◆ 相关<br>23<br><i>买</i> 7                                                                                                    | +<br>764.09<br>724.00<br>新闻<br>•<br>000<br>8026<br>8168<br>2369<br>460<br>7915<br>4087<br>690<br>2074                                                                                                    | 11<br>香港中<br>-160.16 (-0<br>-142.00<br>相关板块<br>0 (-0.)<br>编号        | :15<br>华煤 <sup>4</sup><br>1.70%)<br>国指<br>公司<br>050<br>22%)<br>支          | <ul> <li>●</li> <li>10843.67</li> <li>资料 成</li> <li>3</li> <li>出经纪</li> <li>1830</li> <li>4634</li> <li>6480</li> <li>9063</li> <li>3265</li> <li>9063</li> <li>8179</li> <li>6425</li> <li>1474</li> <li>4087</li> </ul>                                                                                                    | 98%<br>22.779B<br>-0.70%<br>这交纪录)<br>承价<br>编号   |
| ₩价 監察表<br>按「 <b>买入经纪/卖</b><br>即可由经纪编号t<br>纪名称查看经纪封 | ₩<br><b>出经纪</b> 」栏:<br>刃换至以经<br>非位。       |                   | 更多             | ☆易<br>回指 227<br>朝指 227<br>( 相关:<br><b>23</b><br><i>买7</i>                                                                                                    | +<br>764.09<br>724.00<br>新闻<br>.000<br>8026<br>8168<br>2369<br>460<br>7915<br>4087<br>690<br>2074<br>2074                                                                                                    | 11<br>香港中<br>-160.16 (-0<br>-142.00<br>相关板块<br><b>)</b> (-0.1<br>编号 | :15<br>华煤<br>(1.70%)<br><sub>国指</sub><br>公司<br>(0.50<br>(22%)<br><b>文</b> | <ul> <li>■</li> <li>■</li></ul> | 98%<br>22.779B<br>-0.70%<br>交纪录)<br>承价<br>编号    |
| ₩价 監察表<br>按「 <b>买入经纪/卖</b><br>即可由经纪编号t<br>纪名称查看经纪封 | x <sub>剩</sub> ■ <b>出经纪</b> 」栏: 刀换至以经 非位。 |                   | 更多             | ☆易<br><sup>②</sup><br><sup>②</sup><br><sup>②</sup><br><sup>②</sup><br><sup>③</sup><br><sup>1</sup><br><sup>1</sup><br><sup>1</sup><br><sup>1</sup><br><sup>1</sup><br><sup>1</sup><br><sup>1</sup><br><sup>1</sup> | +<br>764.09<br>724.00<br>新闻<br>.000<br>8026<br>8168<br>2369<br>460<br>7915<br>4087<br>690<br>2074<br>2074<br>1833                                                                                                    | 11<br>香港中<br>-160.16 (-0<br>-142.00<br>相关板块<br><b>)</b> (-0.3<br>编号 | :15<br>华煤<br>(1.70%)<br>国指<br>公司<br>(22%)<br>文                            | <ul> <li>■</li> <li>■</li></ul> | 98%<br>22.779B<br>-0.70%<br>这纪录<br>报价<br>编号     |
| ₩价 監察表<br>按「 <b>买入经纪/卖</b><br>即可由经纪编号t<br>纪名称查看经纪封 | x <sub>剩</sub> 「                          |                   | 更多             | ☆易<br>回指 227<br>朝指 227<br>朝指 227<br>( 相关:<br>23<br><i>买</i><br>7<br><i>1</i><br><i>1</i><br><i>1</i><br><i>1</i><br><i>1</i><br><i>1</i><br><i>1</i><br><i>1</i>                                                   | <ul> <li>+</li> <li>764.09</li> <li>724.00</li> <li>新闻</li> <li>•</li> <li>•</li></ul> | 11<br>香港中<br>-160.16 (-0<br>-142.00<br>相关板块<br><b>)</b> (-0.1<br>编号 | :15<br>华煤<br>(1.70%)<br>国指<br>公司<br>(2.2%)<br>文                           | <ul> <li>10843.67</li> <li>资料 成</li> <li>3</li> <li>出经纪</li> <li>1830</li> <li>4634</li> <li>6480</li> <li>9063</li> <li>3265</li> <li>9063</li> <li>3265</li> <li>9063</li> <li>8179</li> <li>6425</li> <li>1474</li> <li>4087</li> <li>1475</li> <li>3176</li> </ul>                                                                                                    | 98%<br>22.779B<br>-0.70%<br>这交纪录)<br>承价<br>编号   |

于股票报价页将智能手机 / 平板计算机装置**横转**,即可显示**详细图表**。 (注意:由详细图表页返回报价页,将会自动更新报价并扣除一次点击实时报价次数)

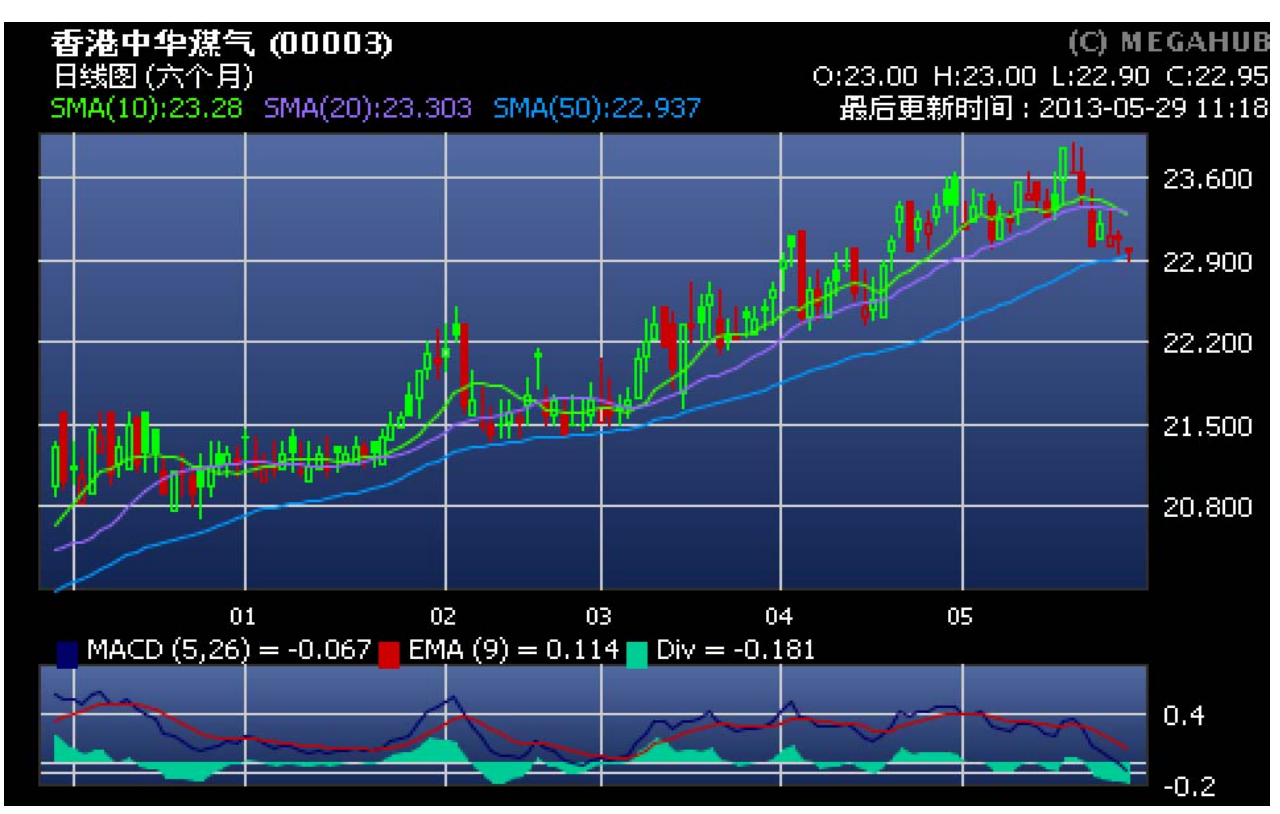

于详细图表中任何地方按一下,即会弹出功能列。可于上功能列转换股票代号或于下功能列快速切换不同时距之图表。

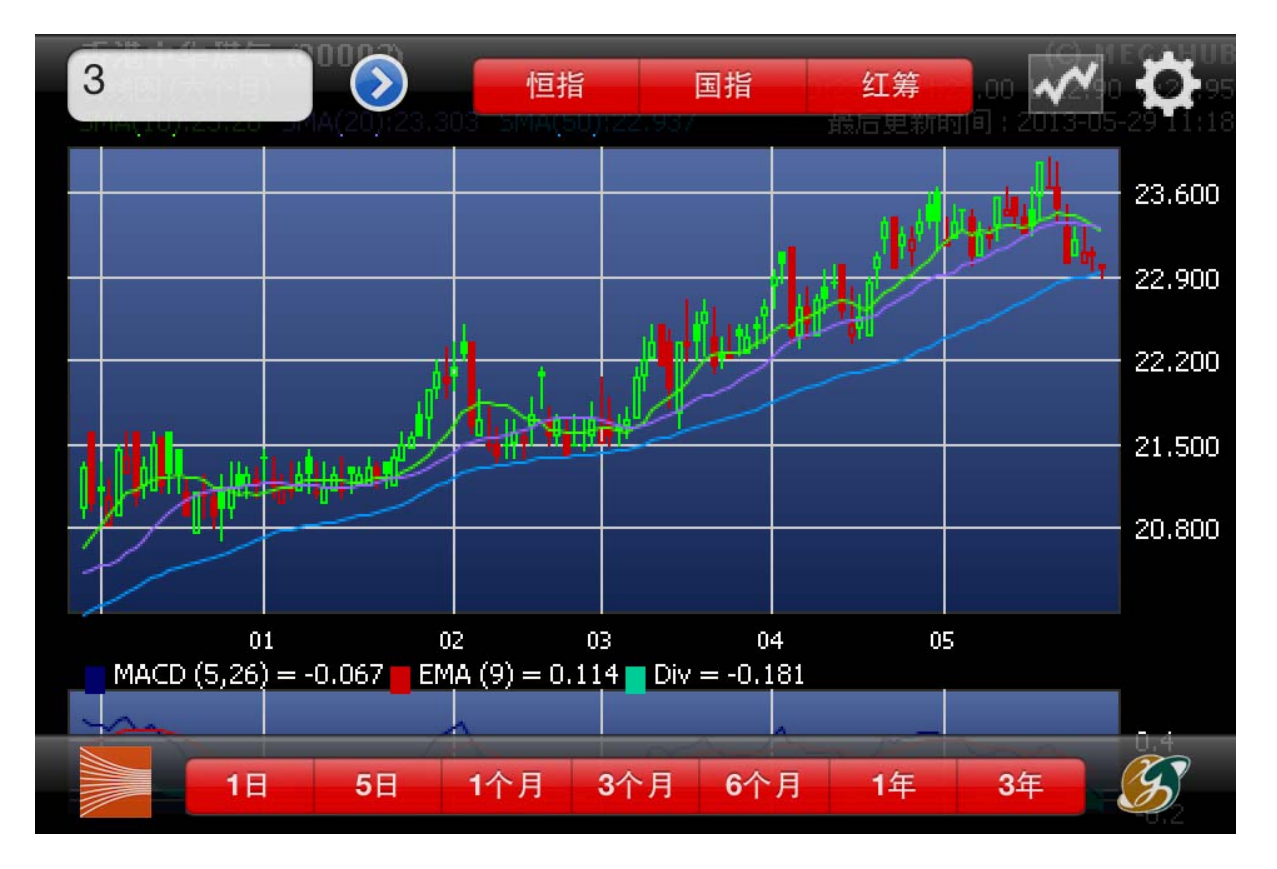

按图表右上方之齿轮图案,即会弹出详细选项:

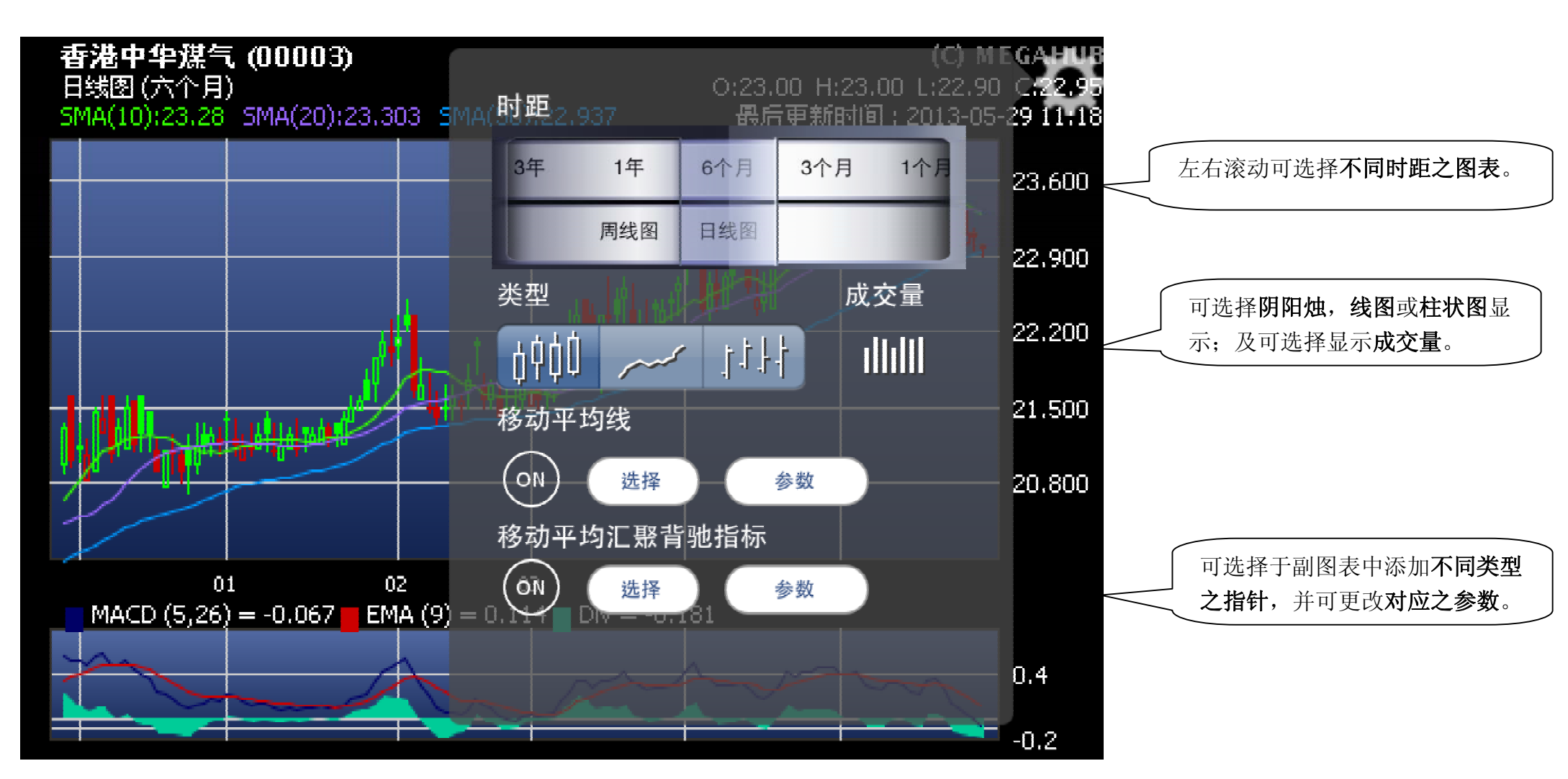

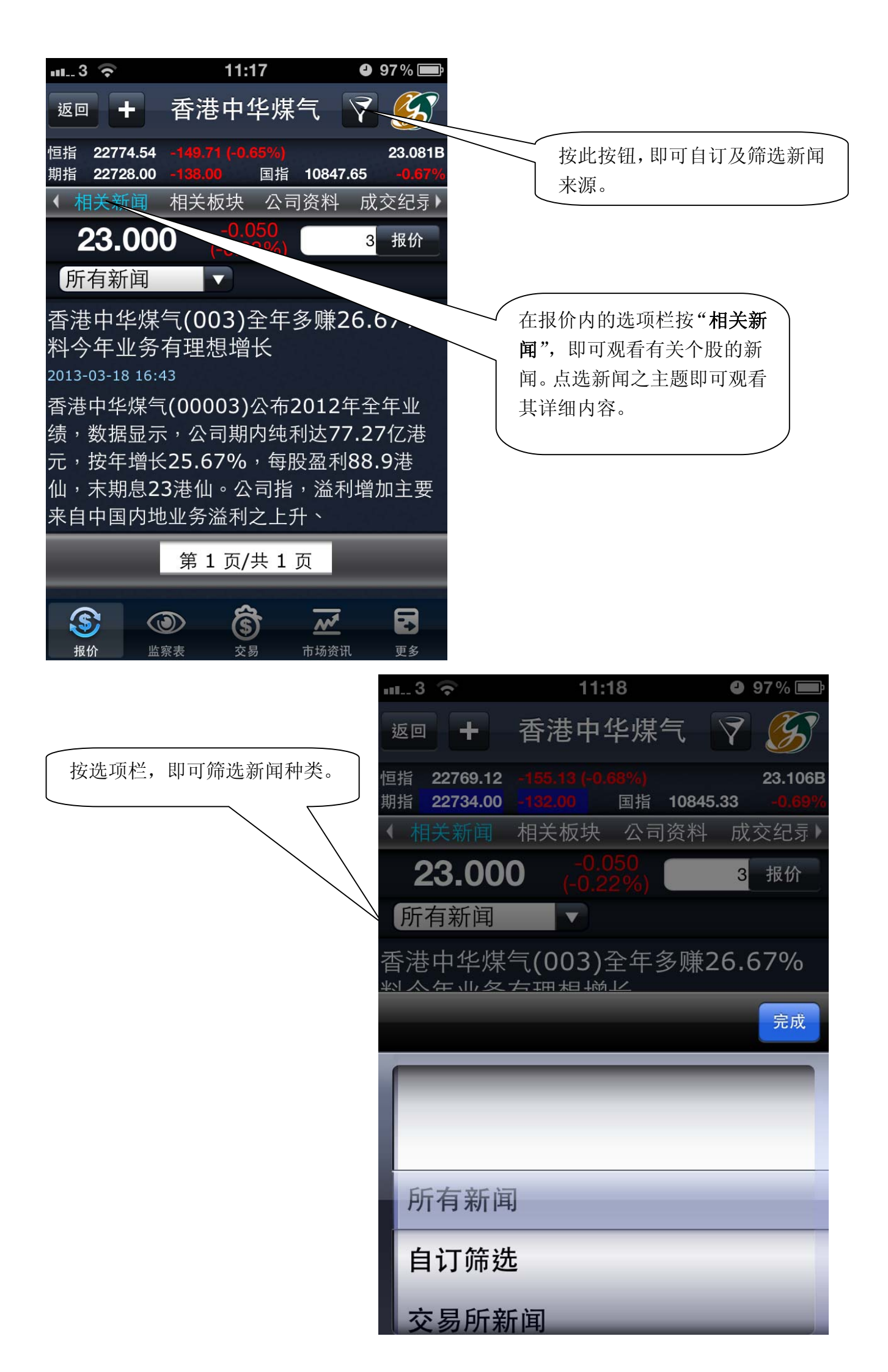

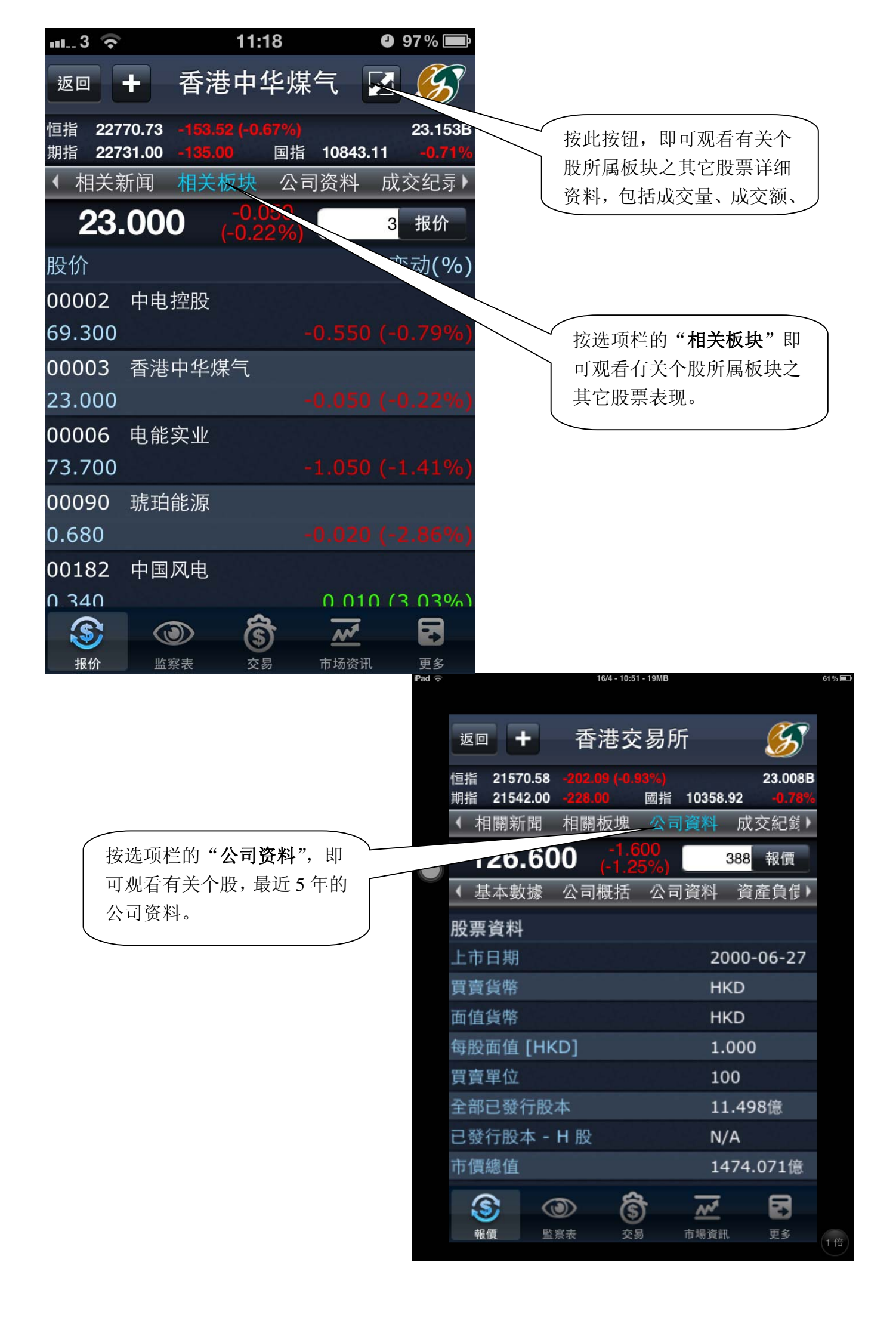

| •••      | L3 穼         |                      | 11:29             | 4              | 94% 📟                                  |
|----------|--------------|----------------------|-------------------|----------------|----------------------------------------|
| 辺        | <u>غ</u> ا ا | 香港                   | 中华煤               | Ī              | <b>B</b>                               |
| 恒担       | 指 22763      | .28 -160.97          |                   |                | 24.598B                                |
| 期打       | 指 22727      | 2.00 -139.00         |                   | 10839.67       | -0.74%                                 |
|          | 伯大和          | 믜 伯大位<br>) <b>⊆∩</b> | x块 公可<br>-0.100 ( | 资料 办           | 、父纪习 <b>「</b>                          |
| 4        |              |                      | -0.43%)<br>家 派自知  | 3 法 4          |                                        |
| י<br>דר  | "<br>"<br>中  | 财劳儿刍                 |                   | 水 米牛<br>」 10~4 |                                        |
| 平<br>1 2 | ·皮<br>2/2012 | <b>种尖</b>            | 派息日 <del>期</del>  | ] 际/f          | <sup>+</sup> 日 <del>別</del><br>2_06_07 |
| 12       | 2/2012       | 木期业绩                 | 2013-06           | -24 201        | 3-06-07                                |
| 12       | 2/2012       | 中期业绩                 | 2012-10           | -03 201        | 2-09-11                                |
| 12       | 2/2011       | 末期业绩                 | 2012-06           | -21 201        | 2-06-07                                |
| 12       | 2/2011       | 末期业绩                 | 2012-06           | -21 201        | 2-06-07                                |
| 12       | 2/2011       | 末期业绩                 | 2012-06           | -21 201        | 2-06-07                                |
| 12       | 2/2011       | 中期业绩                 | 2011-10           | -03 201        | 1-09-12                                |
| 12       | 2/2010       | 末期业绩                 | 2011-06           | -07 201        | 1-05-23                                |
|          | S            | ٢                    | \$                | ~              |                                        |
|          | 报价           | 监察表                  | 交易                | 市场资讯           | 更多                                     |
|          |              |                      |                   |                |                                        |
| (t•      |              | 16/4                 | - 11:19 - 25MB    |                | 58% 🔳                                  |
|          |              | #                    | ᄜᄮᅣ               |                |                                        |
|          |              | 采                    | 甲排汿               |                |                                        |
|          | 相            | 關新聞                  |                   |                |                                        |
|          | 相            | 關板塊                  |                   |                | =                                      |
|          | - 0-1        | コ次型                  |                   |                |                                        |
|          | <b>公</b>     | 可頁科                  |                   |                | =                                      |
|          | 成            | 交紀錄                  |                   |                | =                                      |
|          | 資            | 金流向                  |                   |                | =                                      |
|          | #            | 出計品                  |                   |                | _                                      |
|          | 来!           | 甲砇直                  |                   |                |                                        |
|          |              |                      |                   |                |                                        |
|          |              |                      |                   |                |                                        |
|          |              |                      |                   |                |                                        |
|          |              |                      | 確定                |                |                                        |

| ·· 3     | (;                   | 11:                     | 36                                            | ₽ 93% 💼              |                  |                 |                          |
|----------|----------------------|-------------------------|-----------------------------------------------|----------------------|------------------|-----------------|--------------------------|
| 返回       | +                    | 长江                      | 实业                                            | <b>S</b>             |                  |                 |                          |
| 恒指<br>期指 | 22772.14<br>22736.00 | -152.11 (-0.<br>-130.00 | <mark>66%)</mark><br>国指 10840.                | 25.482B<br>61 -0.73% | 按选项栏             | 的" <b>成交纪</b> 录 | <b>是</b> ",即可观           |
| ◆ 相      | 关新闻                  | 相关板块                    | 公司资料                                          | 成交纪录                 | 看有关个             | 股的即日成了          | <b>    〕 〕 〕 〕 〕 〕 〕</b> |
| 1        | 12.10                | <b>)0</b> -1.8<br>(-1.3 | 500<br>2%)                                    | 1 报价                 | 使用串流             | 报价服务才会          | 会看到此部                    |
| 时间       |                      | 成交量                     | 成交价                                           | B/A                  |                  |                 |                          |
| 11:37    | 7                    | 4000                    | 112.100                                       | В                    |                  |                 |                          |
| 11:36    | 6                    | 1000                    | 112.100                                       | В                    |                  |                 |                          |
| 11:36    | 6                    | 1000                    | 112.200                                       | А                    |                  |                 |                          |
| 11:36    | 6                    | 2000                    | 112.100                                       | В                    |                  |                 |                          |
| 11:36    | 6                    | 2000                    | 112.100                                       | В                    |                  |                 |                          |
| 11:36    | 6                    | 5000                    | 112.100                                       | В                    |                  |                 |                          |
| 11:36    | 6                    | 15K                     | 112.100                                       | В                    |                  |                 |                          |
| 11:34    | 1                    | 1000                    | 112.200                                       | А                    |                  |                 |                          |
| 11:34    | 4X                   | 1000                    | 112.150                                       | U                    |                  |                 |                          |
| 11.2     | 1                    |                         |                                               | Δ                    |                  |                 |                          |
|          |                      | 第1贝/5                   | 共13页                                          |                      |                  |                 |                          |
| <b>後</b> |                      |                         | <b>)                                     </b> | 更多                   |                  |                 |                          |
|          |                      |                         |                                               |                      |                  | 00              |                          |
|          |                      |                         |                                               | u3 ??                |                  | 36              |                          |
|          |                      |                         |                                               | 返回 🕂                 | 长江               | 实业              | <b>5</b>                 |
|          |                      |                         |                                               | 恒指 <b>22773</b>      | 3.70 -150.55 (-0 | .66%)           | 25.512B                  |
|          |                      |                         |                                               |                      | ).00 -136.00     | 国拍 1064<br>次人达白 | 1.00 -0.72%<br>共分20円 N   |
|          |                      |                         |                                               | マロの不                 | 1 风父纪录           | 受金流问            | 米甲頃直                     |
|          |                      |                         |                                               | 112                  | (-1.3            | 32%)            | 1 报价                     |
|          | 按选项档                 | É的 <b>"资金流</b> [        | 句",即可 └-                                      | 加权平                  | 均价               |                 |                          |
|          | が自有ブ                 | ご「取り加权                  |                                               | VW.                  | AP = 112.443     | Close = 112     | .10                      |
|          | <b>次</b>             | 流问指 <u>致</u> 及5         |                                               | 5                    |                  | -               | — 113.97                 |
|          | 的简单图                 | 表。使用串                   | 流报价服                                          |                      |                  |                 | — 113.38                 |
|          | 务才会看                 | <b>貢</b> 到此部份。          |                                               |                      | Martin           |                 | 112.77                   |
|          |                      |                         |                                               |                      |                  | ~~~             | 112.17                   |
|          |                      |                         |                                               | 09:31                | 10:31            | 11:3            | 111.57<br>31             |
|          |                      |                         |                                               | 资金流                  | 向指数及资金           | 金流向             |                          |
|          |                      |                         |                                               |                      | - 25 7014        |                 |                          |
|          |                      |                         |                                               |                      | 23.7014          | -~~_            | — 6.1M                   |
|          |                      |                         |                                               | - V~                 |                  |                 | -6M                      |
|          |                      |                         |                                               |                      | ۳ <u>سم</u>      |                 | -18M                     |
|          |                      |                         |                                               |                      |                  | *               |                          |
|          |                      |                         |                                               |                      |                  |                 |                          |

| 交易       上江 安山       次            時指         22774.13         -150.02         122.00         国指         10845.19         0.69%         (公司资料         成交纪录         资金流向 菜单设置)           接術             T12.100         (-1.32%)         112.000         第         112.200         数           1#你             开         114.400         (-1.32%)         112.200         前         112.000         第         112.442           112.000             第         2.645M         25.0K(8)         25.0K(6)         第         297.359M         45.0K(7)         43.0K(10)         52.0K(7)         43.0K(10)         52.0K(7)         43.0K(10)         52.0K(7)         54.0K(9)             11:38         3000         112.100         41:37         4000         112.100         11:36         1000         112.200         A         取日         11:1.60         112.00         KeFER TO ENT | ∎3 <b>?</b>                | 11:37                     |                             | <b>9</b> 3%                     | Ē          |           |          |     |
|----------------------------------------------------------------------------------------------------|----------------------------|---------------------------|-----------------------------|---------------------------------|------------|-----------|----------|-----|
| 幅指 22774.13 -150.12 (-0.65%) 25.575B<br>期指 22744.00 -122.00 国指 10845.19 -0.69%<br>(公司资料 成交纪录 资金流向 菜单设置)<br>112.100 (-1.32%) 1 报价<br>开 114.400 天 112.000 英 112.200<br>均 112.442<br>量 2.645M 25.0K(8) 25.0K(6)<br>额 297.359M 45.0K(7) 43.0K(10)<br>市盈 8.075 46.0K(10) 52.0K(7)<br>息率 2.819 1.0K(1) 61.0K(10)<br>每手 1000 29.0K(7) 54.0K(9)<br>11:38 3000 112.100 A<br>11:37 4000 112.100 B<br>11:36 1000 112.100 B<br>11:36 1000 112.200 A<br>即日 111.600 - 114.400<br>52周 86.000 - 132.700<br>REFER TO ENT ↓                                                                                                    | 交易 🕂                       | 长江立                       |                             | R                               |            | <br>按选按钮, | ,即可把该股加至 | 刂"监 |
| <ul> <li>(公司资料 成交纪录 资金流向 菜单设置)</li> <li>112.100 (-1.32%)</li> <li>1 服价</li> <li>用 114.400 (-1.32%)</li> <li>1 12.000 (-1.32%)</li> <li>1 12.200</li> <li>功 112.442</li> <li>2.645M 25.0K(8) 25.0K(6)</li> <li>297.359M 45.0K(7)</li> <li>43.0K(10)</li> <li>52.0K(7)</li> <li>8× 2.819 1.0K(1)</li> <li>61.0K(10)</li> <li>52.0K(9)</li> <li>11:38 3000 112.100 A</li> <li>11:37 4000 112.100 B</li> <li>11:36 1000 112.100 B</li> <li>11:36 1000 112.200 A</li> <li>11:36 1000 112.100 B</li> <li>11:36 1000 112.200 A</li> <li>11:36 1000 112.200 A</li> <li>11:36 1000 112.200 A</li> <li>町日 111.600 - 114.400</li> <li>52周 86.000 - 132.700</li> </ul>                                                                                                    | 恒指 22774.13<br>期指 22744.00 | -150.12 (-0.65<br>-122.00 | <mark>%)</mark><br>国指 10845 | 25.5<br>5.19 <mark>-0.</mark> 1 | 75B<br>69% | 察表"。      |          |     |
| 112.100       -1.500<br>(-1.32%)       1 报价         开       114.400<br>前       112.000       方         前       113.600       112.000       方         均       112.442       112.000       方         量       2.645M       25.0K(8)       25.0K(6)         额       297.359M       45.0K(7)       43.0K(10)         市盈       8.075       46.0K(10)       52.0K(7)         息率       2.819       1.0K(1)       61.0K(10)         每手       1000       29.0K(7)       54.0K(9)         111:38       3000       112.100       A         11:36       1000       112.200       A         即日       111.600 - 114.400       52周       86.000 - 132.700         REFER TO ENT                                                                                                    | 《公司资料 ·                    | 成交纪录  资                   | 金流向                         | 菜单设置                            | 置 ▶        |           |          |     |
| 开 114.400<br>前 113.600<br>均 112.442<br>量 2.645M 25.0K(8) 25.0K(6)<br>额 297.359M 45.0K(7) 43.0K(10)<br>市盈 8.075 46.0K(10) 52.0K(7)<br>息率 2.819 1.0K(1) 61.0K(10)<br>每手 1000 29.0K(7) 54.0K(9)<br>11:38 3000 112.100 A<br>11:37 4000 112.100 B<br>11:36 1000 112.100 B<br>11:36 1000 112.200 A<br>即日 111.600 - 114.400<br>52周 86.000 - 132.700<br>REFER TO ENT ►                                                                                                    | 112.10                     | 0 -1.50<br>(-1.329        | 0<br>%)                     | 1 报份                            | 1          |           |          |     |
| 均 112.442<br>量 2.645M 25.0K(8) 25.0K(6)<br>额 297.359M 45.0K(7) 43.0K(10)<br>市盈 8.075 46.0K(10) 52.0K(7)<br>息率 2.819 1.0K(1) 61.0K(10)<br>每手 1000 29.0K(7) 54.0K(9)<br>11:38 3000 112.100 A<br>11:37 4000 112.100 B<br>11:36 1000 112.200 A<br>即日 111.600 - 114.400<br>52周 86.000 - 132.700<br>REFER TO ENT<br>REFER TO ENT                                                                                                    | 开 114.40<br>前 113.60       | o 买<br>112.               | <mark>卖</mark>              | 112.2                           | 00         |           |          |     |
| 量 2.645M 25.0K(8) 25.0K(6)<br>额 297.359M 45.0K(7) 43.0K(10)<br>市盈 8.075 46.0K(10) 52.0K(7)<br>息率 2.819 1.0K(1) 61.0K(10)<br>每手 1000 29.0K(7) 54.0K(9)<br>11:38 3000 112.100 A<br>11:37 4000 112.100 B<br>11:36 1000 112.100 B<br>11:36 1000 112.200 A<br>即日 111.600 - 114.400<br>52周 86.000 - 132.700                                                                                                    | 均 112.44                   | 2                         |                             |                                 |            |           |          |     |
| 額 297.359M 45.0K(7) 43.0K(10)<br>市盈 8.075 46.0K(10) 52.0K(7)<br>息率 2.819 1.0K(1) 61.0K(10)<br>每手 1000 29.0K(7) 54.0K(9)<br>11:38 3000 112.100 A<br>11:37 4000 112.100 B<br>11:36 1000 112.200 A<br>即日 111.600 - 114.400<br>52周 86.000 - 132.700                                                                                                    | 量 2.645N                   | 25.0K(8                   | 3) 2                        |                                 |            |           |          |     |
| 市盈 8.075 46.0K(10) 52.0K(7)<br>息率 2.819 1.0K(1) 61.0K(10)<br>每手 1000 29.0K(7) 54.0K(9)<br>11:38 3000 112.100 A<br>11:37 4000 112.100 B<br>11:36 1000 112.200 A<br>即日 111.600 - 114.400<br>52周 86.000 - 132.700                                                                                                    | <br>额 297.359N             | A 45.0K(                  | 7) <b>4</b>                 |                                 |            |           |          |     |
| 息率 2.819<br>毎手 1000 29.0K(7) 54.0K(9)<br>11:38 3000 112.100 A<br>11:37 4000 112.100 B<br>11:36 1000 112.200 A<br>即日 111.600 - 114.400<br>52周 86.000 - 132.700<br>REFER TO ENT                                                                                                    | 市盈 8.07                    | 5 46.0K(1                 | Ó) 5                        |                                 |            |           |          |     |
| 每手 1000 29.0K(7) 54.0K(9)<br>11:38 3000 112.100 A<br>11:37 4000 112.100 B<br>11:36 1000 112.200 A<br>即日 111.600 - 114.400<br>52周 86.000 - 132.700<br>REFER TO ENT                                                                                                    | 息率 2.819                   | 9 1.0K(1                  | ) 6                         |                                 |            |           |          |     |
| 11:38<br>11:37<br>4000<br>112.100<br>B<br>11:36<br>1000<br>112.100<br>B<br>11:36<br>1000<br>112.200<br>A<br>即日<br>111.600 - 114.400<br>52周<br>86.000 - 132.700<br>REFER TO ENT                                                                                                    | 每手 100                     | 0 29.0K(                  | ,<br>7) 5                   | 54.0K(9)                        |            |           |          |     |
| 11:37 4000 112.100 B<br>11:36 1000 112.100 B<br>11:36 1000 112.200 A<br>即日 111.600 - 114.400<br>52周 86.000 - 132.700<br>▲ REFER TO ENT ►                                                                                                    |                            | 11:38                     | 3000                        | 112.100                         | А          |           |          |     |
| 11:36 1000 112.100 B<br>11:36 1000 112.200 A<br>即日 111.600 - 114.400<br>52周 86.000 - 132.700<br>▲ REFER TO ENT →                                                                                                    |                            | 11:37                     | 4000                        | 112.100                         | в          |           |          |     |
| 11:36 1000 112.200 A<br>即日 111.600 - 114.400<br>52周 86.000 - 132.700<br>▲ REFER TO ENT ►                                                                                                    | h.                         | 11:36                     | 1000                        | 112.100                         | в          |           |          |     |
| 即日 111.600 - 114.400<br>52周 86.000 - 132.700<br>REFER TO ENT                                                                                                    | <b></b>                    | - 11:36                   | 1000                        | 112.200                         | А          |           |          |     |
| ▲ 1 1 52周 86.000 - 132.700<br>▲ REFER TO ENT ►<br>③ ③ ⑥                                                                                                    |                            | 即日                        | 111.6                       | 600 - 114. <sub>4</sub>         | 400        |           |          |     |
| REFER TO ENT                                                                                                    |                            | _ 52周                     | 86.0                        | 000 - 132.                      | 700        |           |          |     |
| S (1) (1) (1) (1) (1) (1) (1) (1) (1) (1)                                                                                                    | •                          | REFER TO                  | ENT                         |                                 |            |           |          |     |
|                                                                                                    |                            | <b>)</b>                  | ~                           |                                 |            |           |          |     |
| <b>报价</b> 监察表 交易 市场资讯 更多                                                                                                    | 报价 监督                      | 察表 交易                     | 市场资证                        | 孔 更多                            | ;          |           |          |     |

11:37 92% 🗩 长江实业 交易 + 恒指 22776.74 25.585B 期指 22745.00 国指 10847.75 (公司资料 成交纪录 资金流向 菜单设置) 尚未选定「预设监察组合」 按选项"是,建立新组合",即 114 是否建立新的监察组合? 可建立新监察表及把该股加到 00 新增之监察表。 均 是,建立新组合 按选项"否,使用现有组合", 量 额 则可把该股加到预设监察表。 市 否,使用现有组合 息 每 取消 A 即日 111.600 - 114.400 52周 86.000 - 132.700 **REFER TO ENT** \$ 

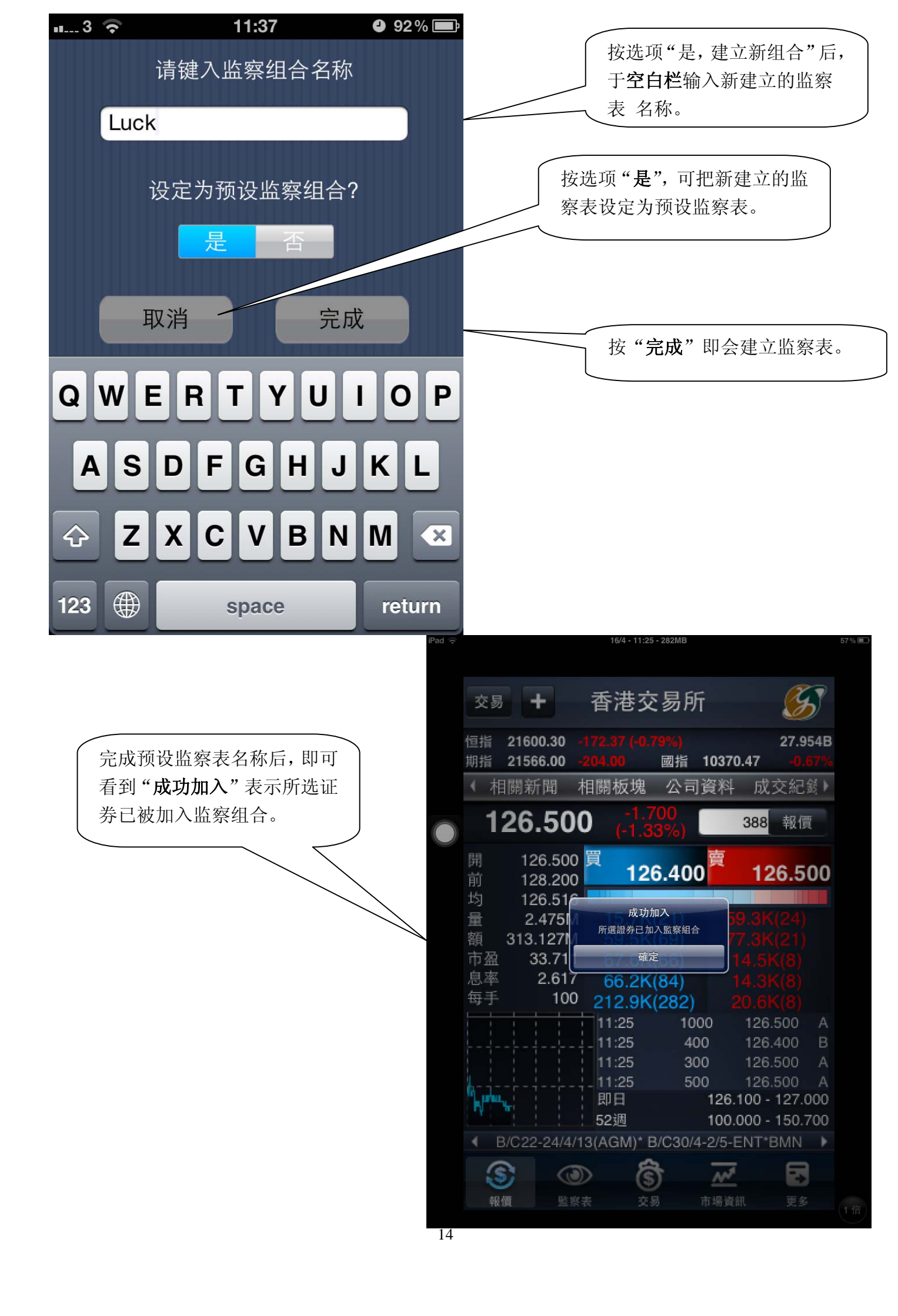

| (¢         |              | 16/4 - 10:46          | - 40MB    |                                                                        |             |
|------------|--------------|-----------------------|-----------|------------------------------------------------------------------------|-------------|
| 交          | 易 +          | 香港交                   | 易所        | ß                                                                      | 7           |
| 恒指         | 21570.26     |                       | 13%)      | 22.2                                                                   | 94B         |
| 期指         | 21535.00 ·   | 235.00<br>+日 尿見 +ら +白 | 國指 10:    | 363.98 <b>-0.</b><br>성 라 <u></u> · · · · · · · · · · · · · · · · · · · | 64 <b>∖</b> |
| - 1        | 们附新闻(        | 旧阏伮垅                  | 公可頁/      | 件 成文紀                                                                  | ε, r        |
|            | 126.50       | 0 (-1.3)              | 3%)       | 388 <mark> 報</mark> 億                                                  | Į.          |
| 開          | 126.500      | 冒                     | 賣         | 1                                                                      |             |
| 前          | 128.200      | <u> </u>              | 5.500     | 126.6                                                                  | 00          |
| 均          | 126.539      |                       |           |                                                                        |             |
| 量          | 1.881M       | 72.1K(                | (57)      |                                                                        |             |
| 額          | 238.060M     | 34.9K(                | (41)      |                                                                        |             |
| 市盔         | 효 33.711     | 61.2K(                | (60)      |                                                                        |             |
| 思率         | ≤ 2.617      | 36.3K(                | (49)      |                                                                        |             |
| 母子         | F 100        | 40.8K(                | (56)      |                                                                        |             |
|            |              | 10:46                 | 1600      | 126.500                                                                | В           |
|            |              | 10:46                 | 1400      | 126.600                                                                | A           |
|            |              | 10:46                 | 2000      | 126.600                                                                | A           |
| ሲሕ         |              | 10.46                 | 12        | 26.100 - 127.0                                                         | 000         |
| - <b>N</b> |              | 52调                   | 10        | 0.000 - 150.7                                                          | 700         |
|            | B/C22-24/4/1 | 13(AGM)* B            | /C30/4-2/ | 5-ENT*BMN                                                              | •           |
|            |              | 2                     | -         |                                                                        |             |
| i.         | <u> </u>     |                       | ) _       | <u>~</u> •                                                             |             |
| ¢          | 報價 監察        | 表 交易                  | 引 市場      | 資訊 更多                                                                  |             |

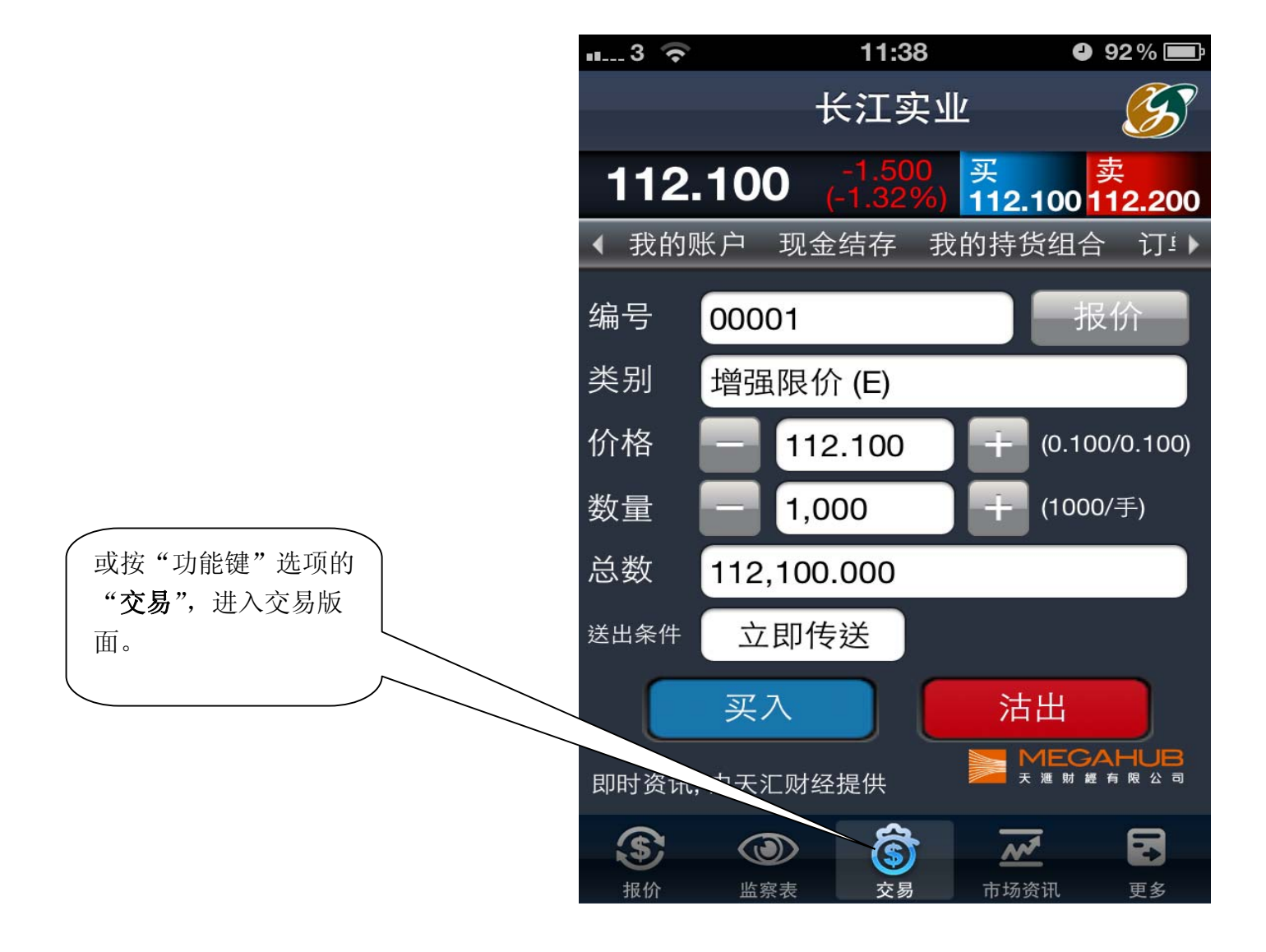

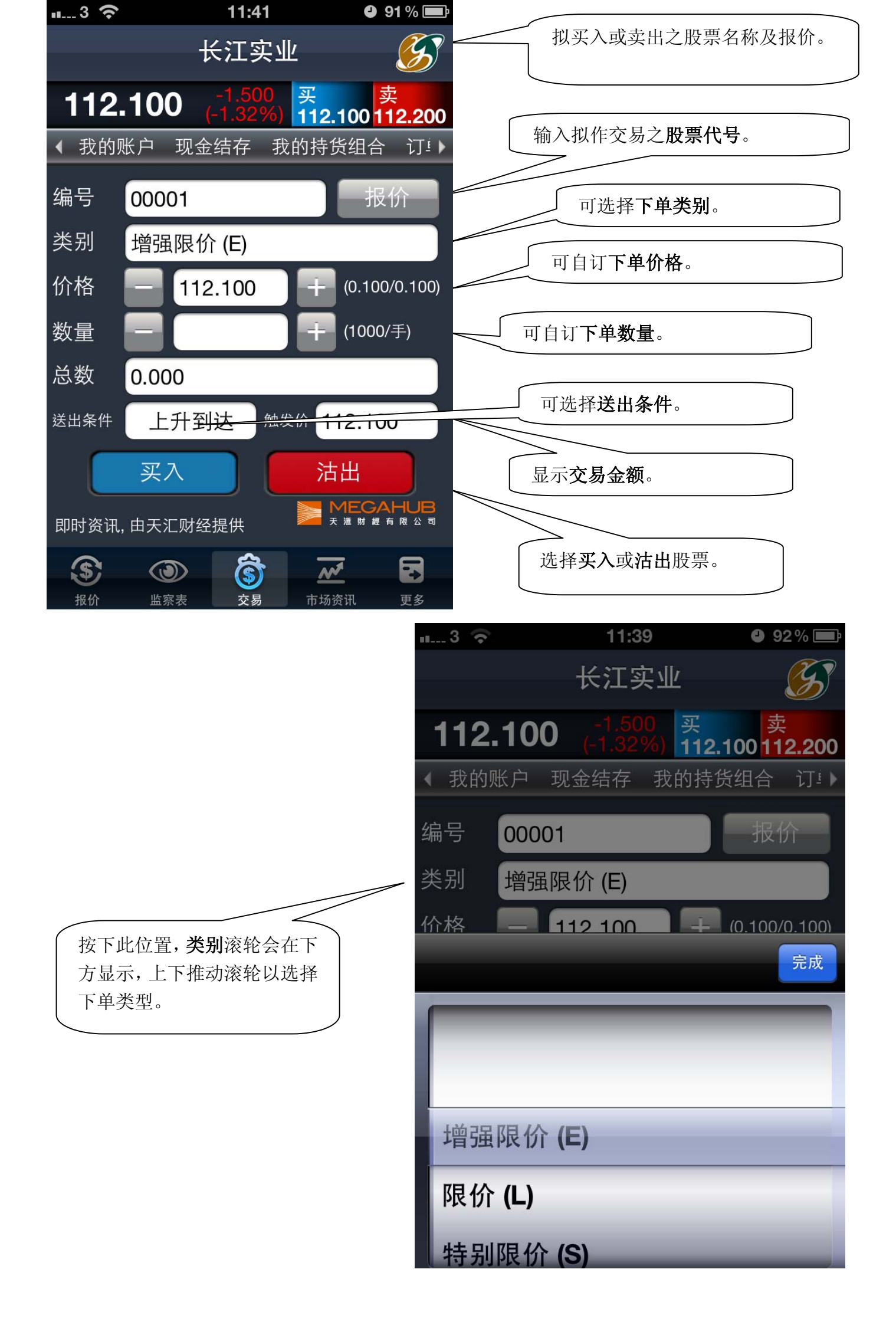

| ∎3 🛜                                                                                          | 11:39                                                            | 92% 🖃                                                             |                                                          |
|-----------------------------------------------------------------------------------------------|------------------------------------------------------------------|-------------------------------------------------------------------|----------------------------------------------------------|
|                                                                                               | 长江实业                                                             | 5                                                                 |                                                          |
| <ul> <li>112.100</li> <li>《 我的账户 当</li> <li>编号 0000</li> <li>类别 增强</li> <li>价格 ■ 1</li> </ul> | -1.500 买<br>(-1.32%) 刊12<br>现金结存 我的持<br>1<br>限价 (E)<br>112 100 → | <mark>卖</mark><br>2.100 112.200<br>资货组合 订注<br>报价<br>(0.100/0 12-1 | 按下此钮,可输入欲下 <b>单之价格</b> 。<br>价格滚轮会在下方显示,上下推动<br>滚轮以选择下单价格 |
| 111.900                                                                                       | _                                                                |                                                                   |                                                          |
| 112.000                                                                                       |                                                                  |                                                                   |                                                          |
| 112.100                                                                                       |                                                                  | _                                                                 |                                                          |
| 112.200                                                                                       |                                                                  |                                                                   |                                                          |
| 112.300                                                                                       | _                                                                |                                                                   |                                                          |

|                   | u3 🗢 | 11:        | :40 | 92% 🚍        |
|-------------------|------|------------|-----|--------------|
|                   |      | 长江         | 实业  | Ś            |
| <b>输入欲下单之价格</b> . | 价格   | -+-        | + ( | 0.100/0.100) |
|                   | 数量   | 1,000      |     | 1000/手)      |
|                   | 总数 1 | 12,100.000 |     |              |
|                   | 送出条件 | 立即传送       |     |              |
|                   |      | 买入         | 活と  | Ľ            |
|                   | 1    | 2          | 3   | С            |
|                   | 4    | 5          | 6   | AC           |
|                   | 7    | 8          | 9   |              |
|                   | •    | 0          | 000 |              |

| ∎3 <b>?</b> | 11:40                                 | <b>91</b> % 🚍      |                 |
|-------------|---------------------------------------|--------------------|-----------------|
|             | 长江实业                                  | G                  |                 |
| 112.100     | -1.500 买<br>(-1.32%) <mark>1</mark> 1 | 卖<br>2.100 112.200 |                 |
| ◆ 我的账户 ∃    | 观金结存 我的                               | 寺货组合 订!)           |                 |
| 编号 0000     | 1                                     | 报价                 |                 |
| 类别 增强网      | 艮价 (E)                                |                    |                 |
| 价格          | 112 100                               | - (0.100/0.100)    |                 |
|             |                                       | 完成                 |                 |
|             | _                                     |                    | 数量滚轮会在下方显示,上下推动 |
|             |                                       |                    | 滚轮以选择下单数量。      |
|             |                                       |                    |                 |
| 1,000       |                                       |                    |                 |
| 2,000       |                                       |                    |                 |
| 3,000       |                                       |                    |                 |

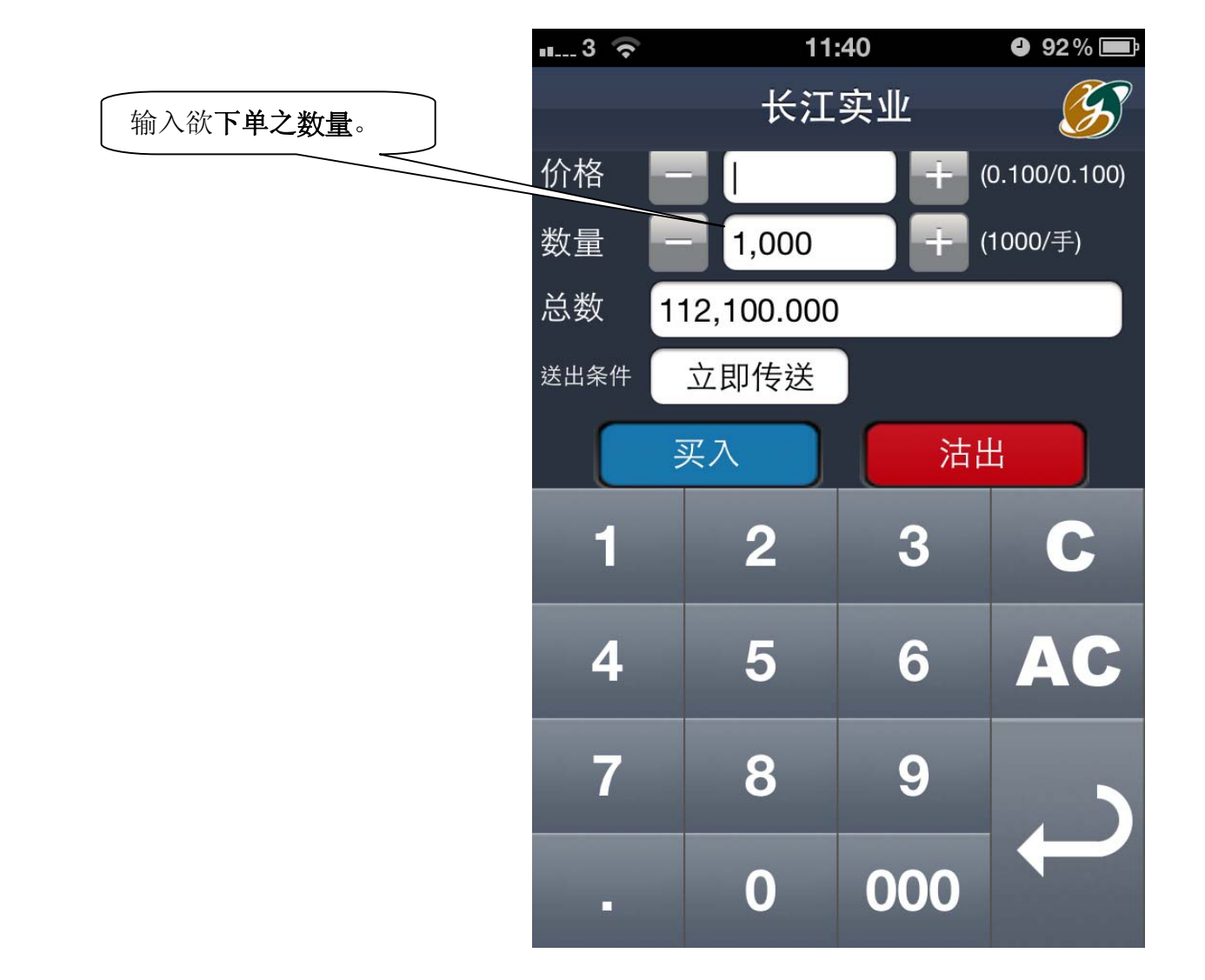

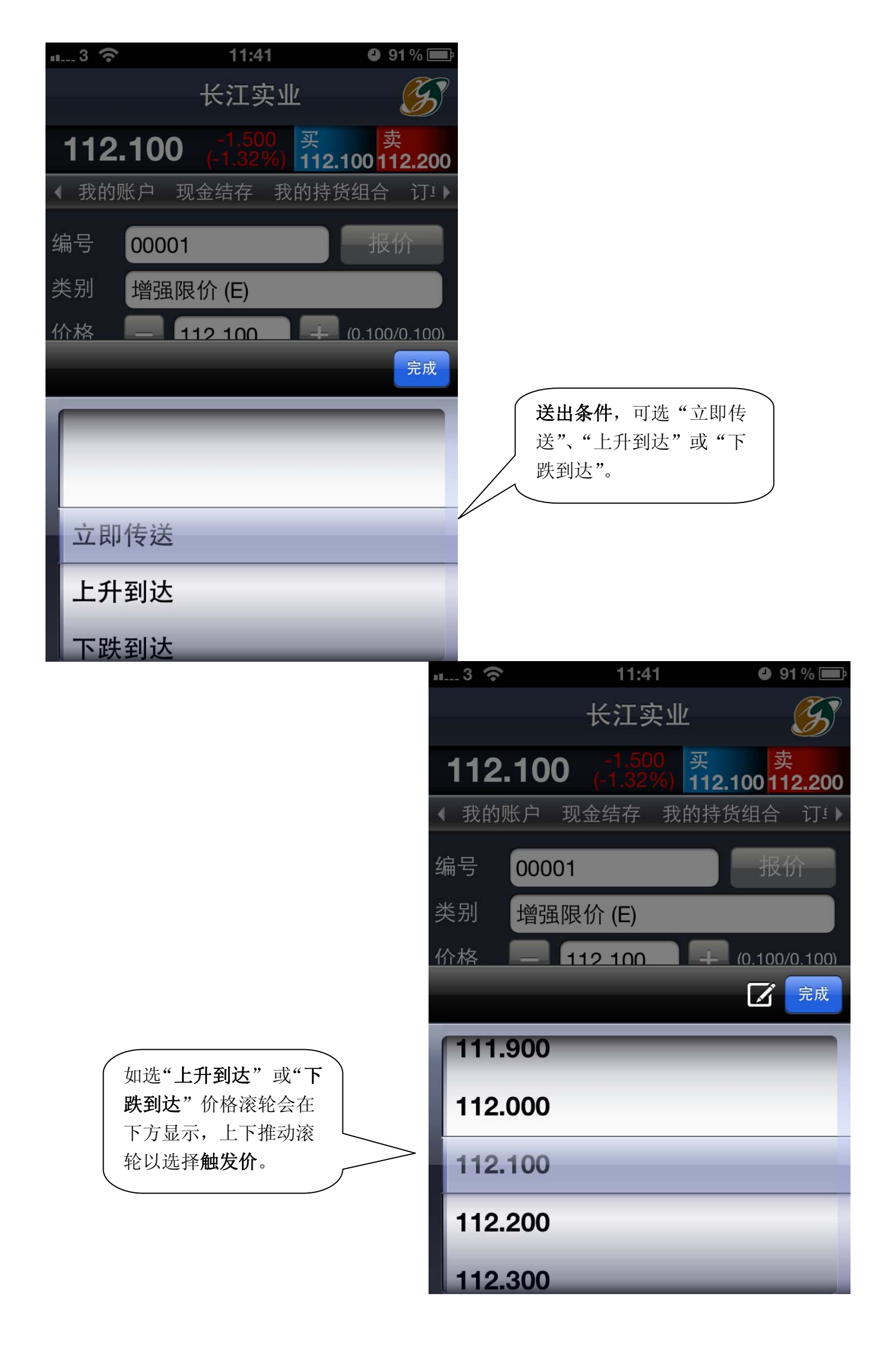

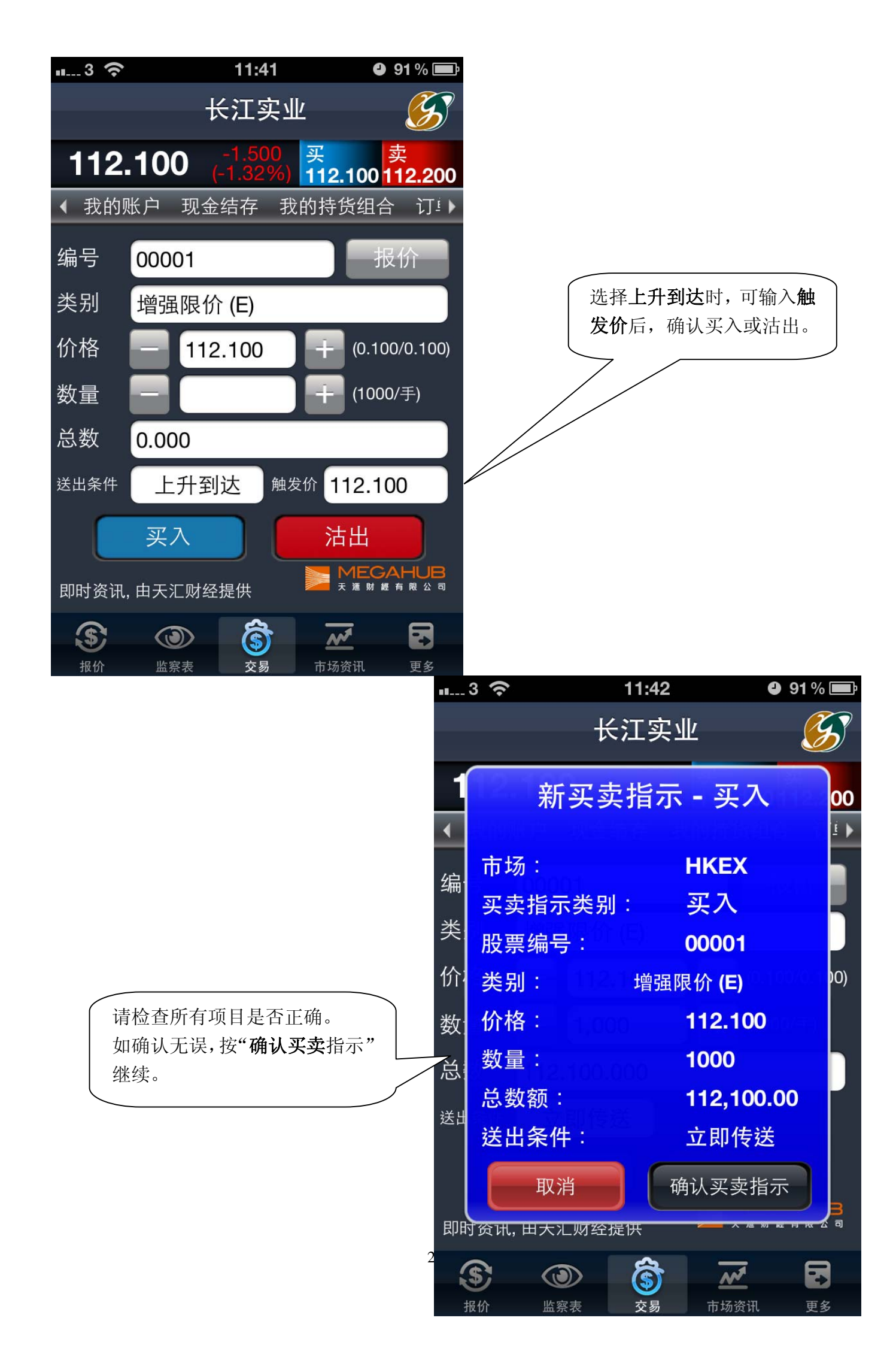

|                     | 11:42                                | 91 % 💷                          |         |                  |                        |
|---------------------|--------------------------------------|---------------------------------|---------|------------------|------------------------|
|                     | 长江实业                                 | <u>S</u>                        |         |                  |                        |
| 112.100             | -1.500 买<br>(-1.32%) <mark>11</mark> | <mark>卖</mark><br>2.100 112.200 | ſ       | 按选项栏的            | "我的账户",即               |
| ◆ 我的账户 现            | 金结方一般的技                              | 比化加入 注□                         |         | 可查看账户            | 资料。                    |
|                     |                                      | ×                               |         |                  |                        |
| 客户账号                |                                      |                                 |         |                  |                        |
| 可动用现金               |                                      | 0.00                            |         |                  |                        |
| 总货值                 |                                      | 0.00                            |         |                  |                        |
| 已动用购买力              |                                      | 0.00                            |         |                  |                        |
| 可用购买力               |                                      | 0.00                            |         |                  |                        |
|                     |                                      |                                 |         |                  |                        |
| <ul> <li></li></ul> | <b>(</b><br>交易 市)                    | <b>が</b>                        |         |                  |                        |
|                     |                                      | iPad 중                          |         | 13:41            | 21% 💷                  |
|                     |                                      |                                 |         | 香港交易             | 所 \tag 🔊               |
|                     |                                      |                                 | 131.700 | 1.000<br>(0.76%) | 買 賣<br>131 600 131 700 |
|                     |                                      |                                 | < 我的賬戶  | 見金結存 我           | 的持貨組合 訂!▶              |
|                     |                                      |                                 |         |                  | ×                      |
| 按选项栏的               | "现金结存",                              |                                 | HKD     |                  |                        |
| 即可杳看现《              | 论结余。                                 |                                 | 田全結龄·   |                  |                        |
|                     |                                      |                                 | 可用現金結餘  |                  | 5,084.30<br>5,084.30   |
|                     |                                      |                                 | 可用現金結餘  |                  | 5,084.30<br>5,084.30   |
|                     |                                      |                                 | 可用現金結餘  |                  | 5,084.30<br>5,084.30   |
|                     |                                      |                                 | 可用現金結餘  |                  | 5,084.30<br>5,084.30   |
|                     |                                      |                                 | 可用現金結餘  |                  | 5,084.30<br>5,084.30   |
|                     |                                      |                                 | 可用現金結餘  |                  | 5,084.30<br>5,084.30   |
|                     |                                      |                                 | 可用現金結餘  |                  | 5,084.30<br>5,084.30   |
|                     |                                      |                                 | 可用現金結餘  |                  | 5,084.30<br>5,084.30   |

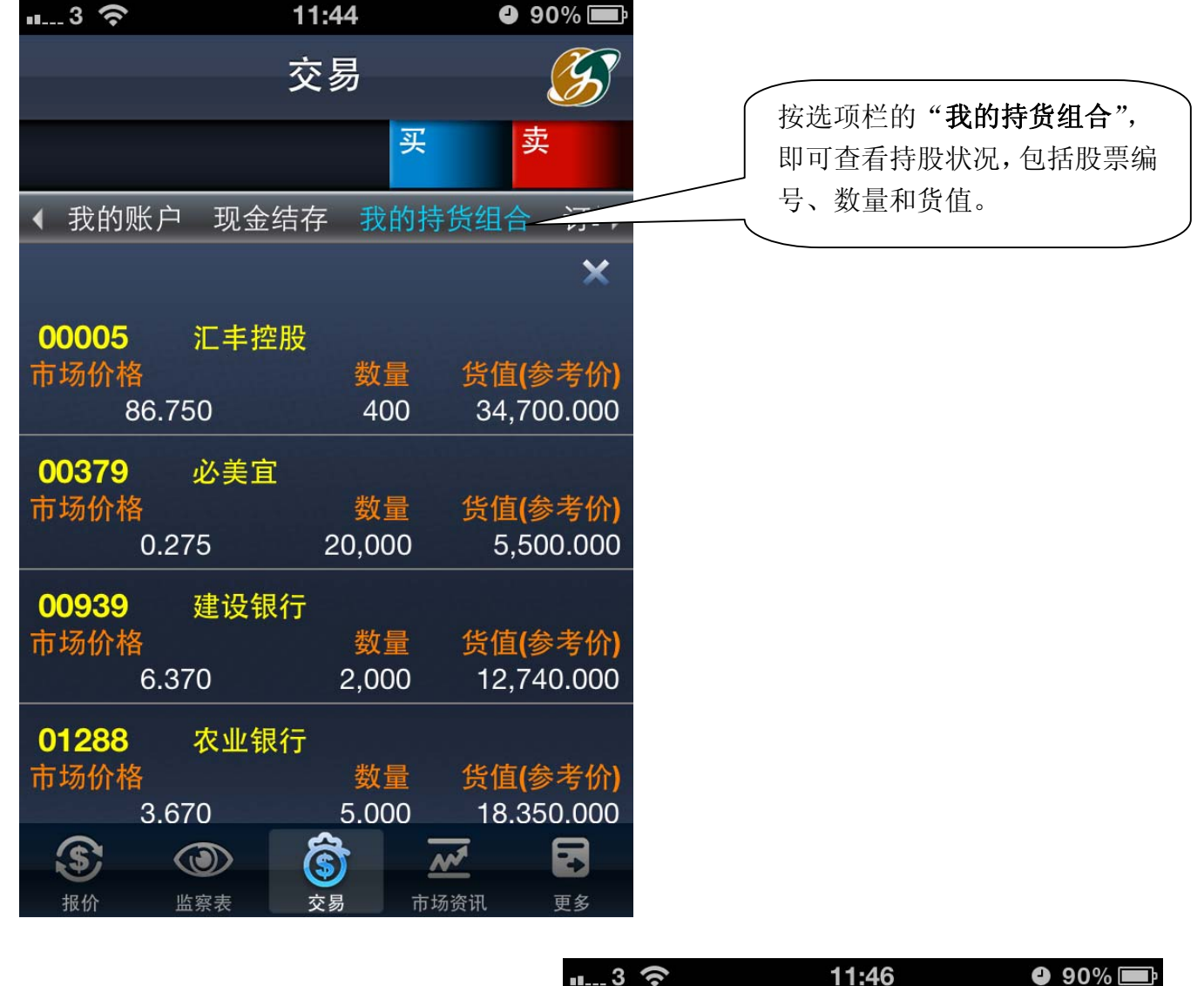

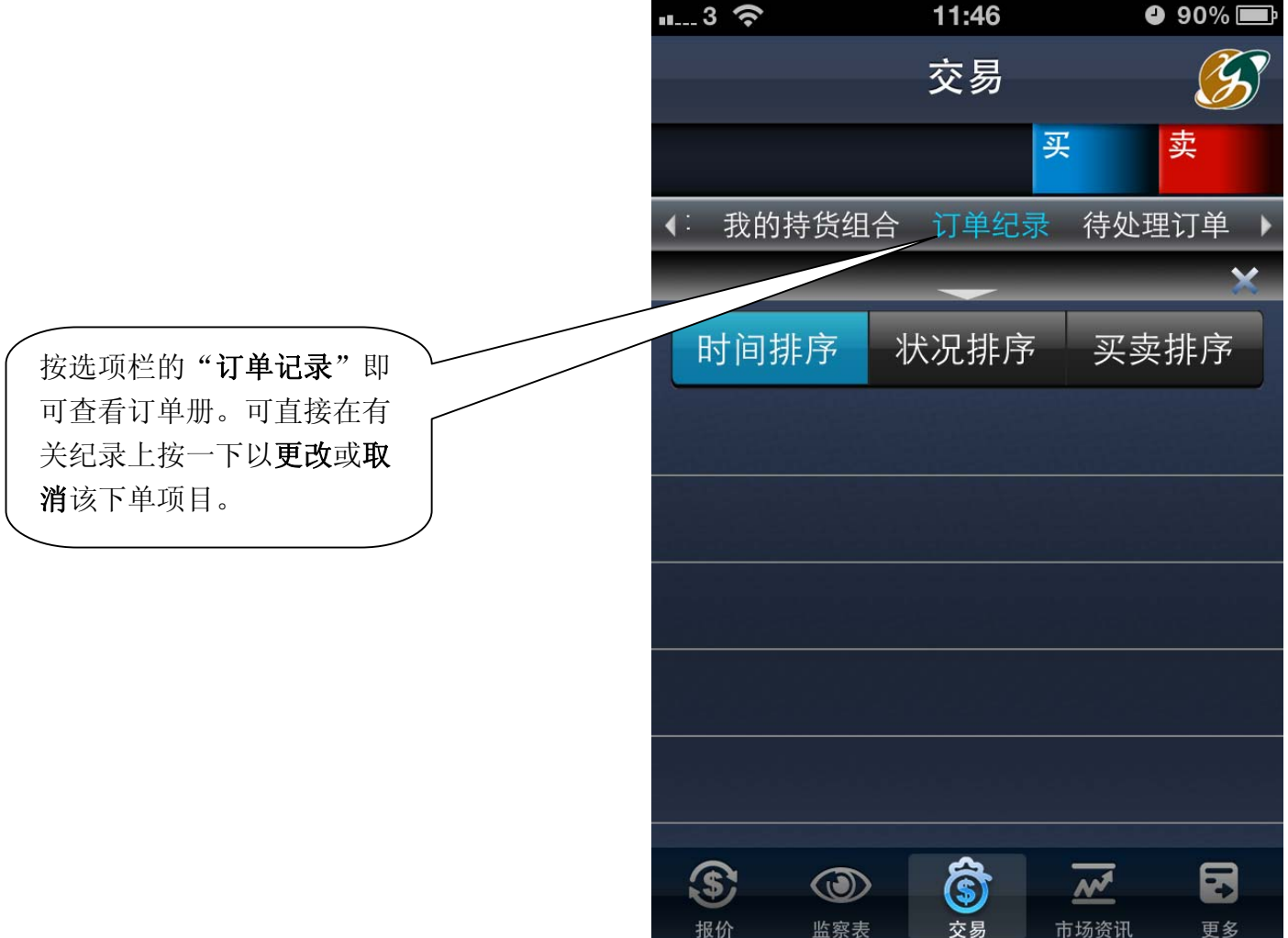

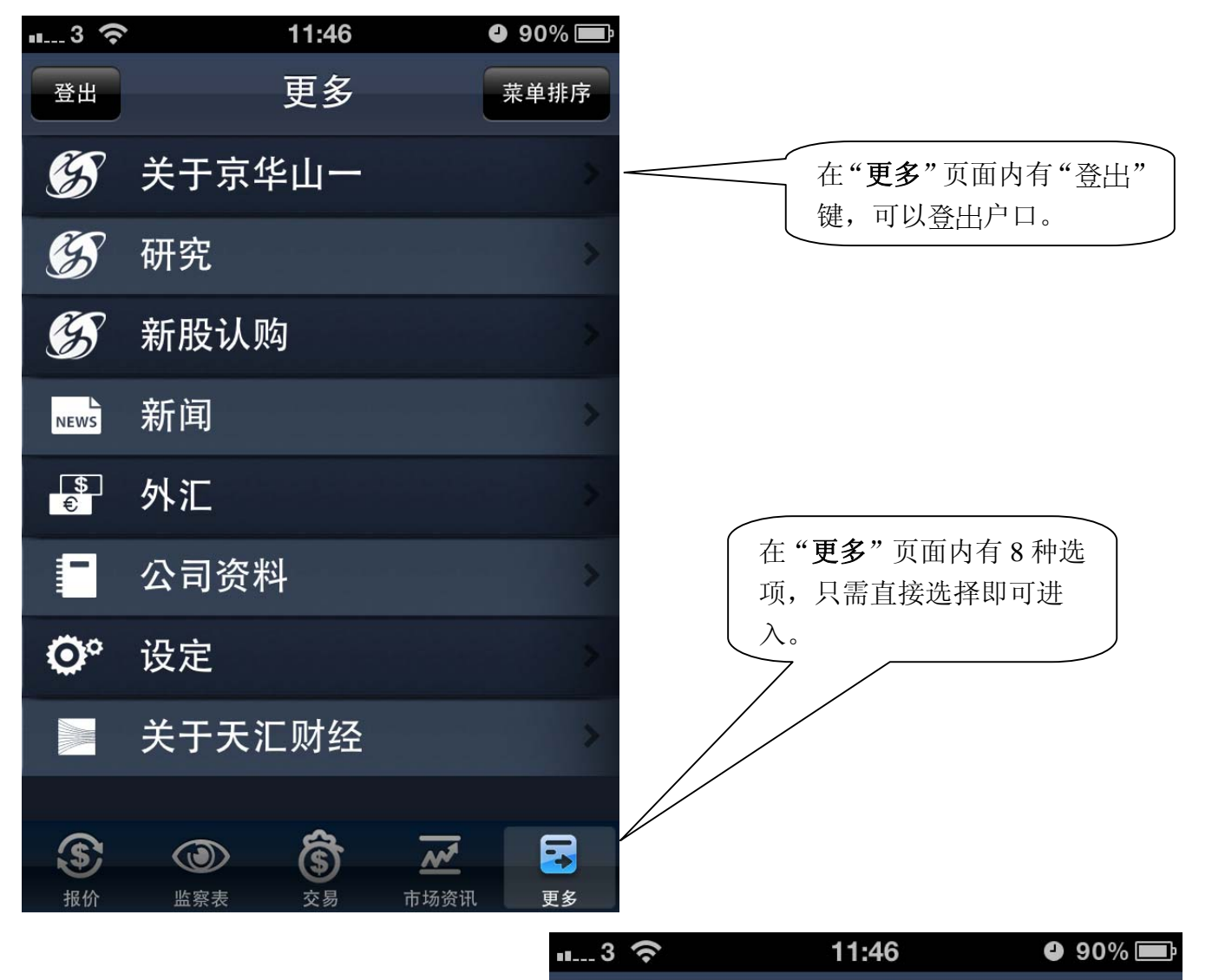

更多

\$

报价

监察表

关于京华山一

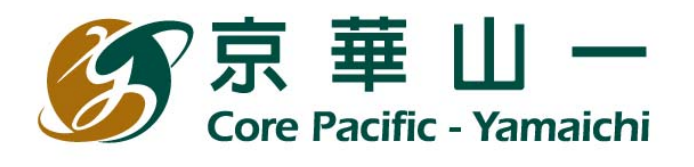

按"**更多**"内的"关于京华 山一"会有京华山一业务内 容和详细历史资料。 京华山一国际(香港)有限公司("京 华山一")是一间在大中华区根基深 厚的金融服务机构,在香港成立 已经超过四十年,致力为区内客户 提供广泛的金融服务,包括证券 及期货经纪服务、债券交易、财 富管理、包销及配售、财务顾问 及其它专业的投资相关服务。

我们过去的历程正好证明了我们 的远见、宗旨及决心。我们成立 之初实为台湾京华证券公司的前

(\$)

交易

--

更多

M

市场资讯

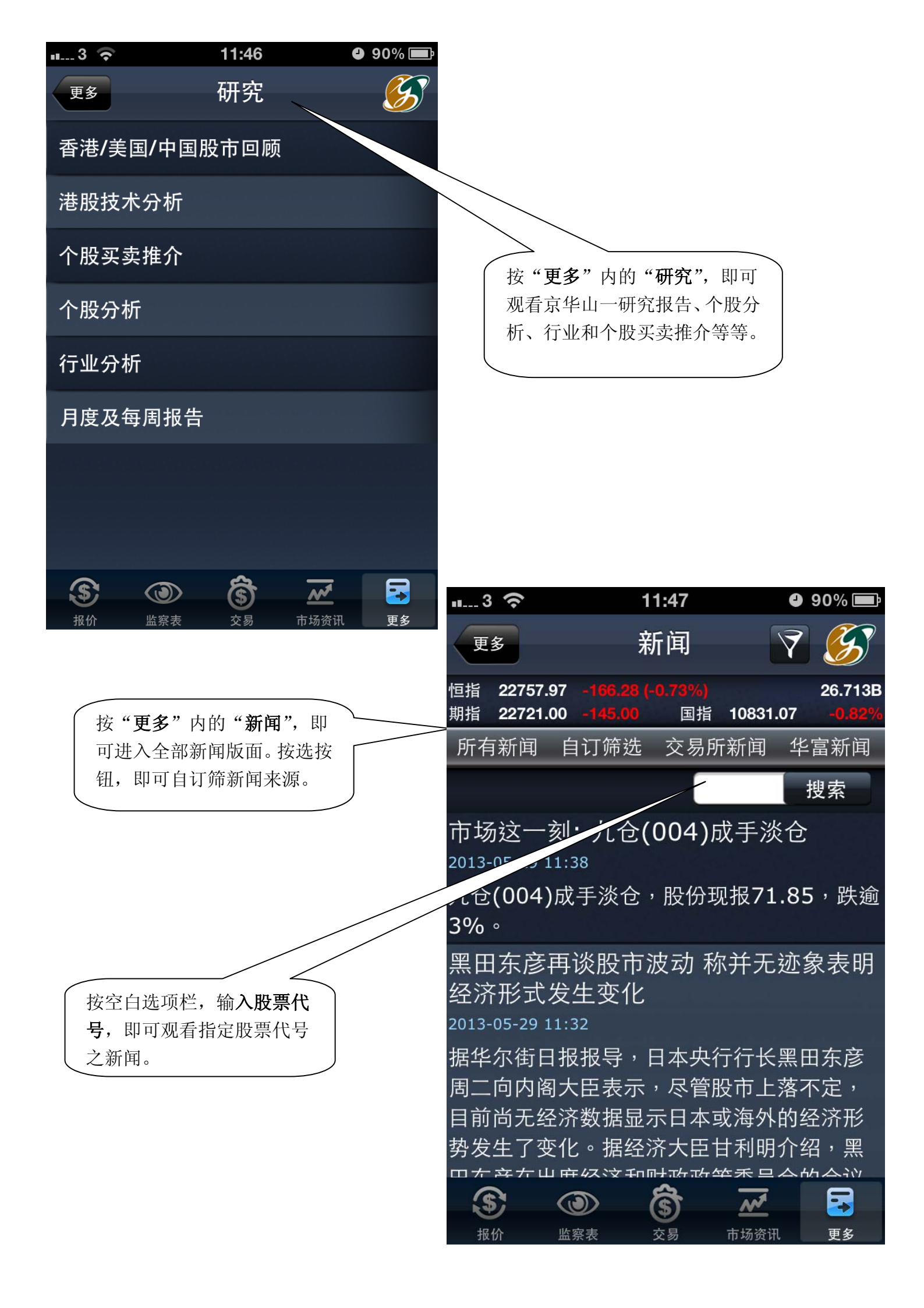

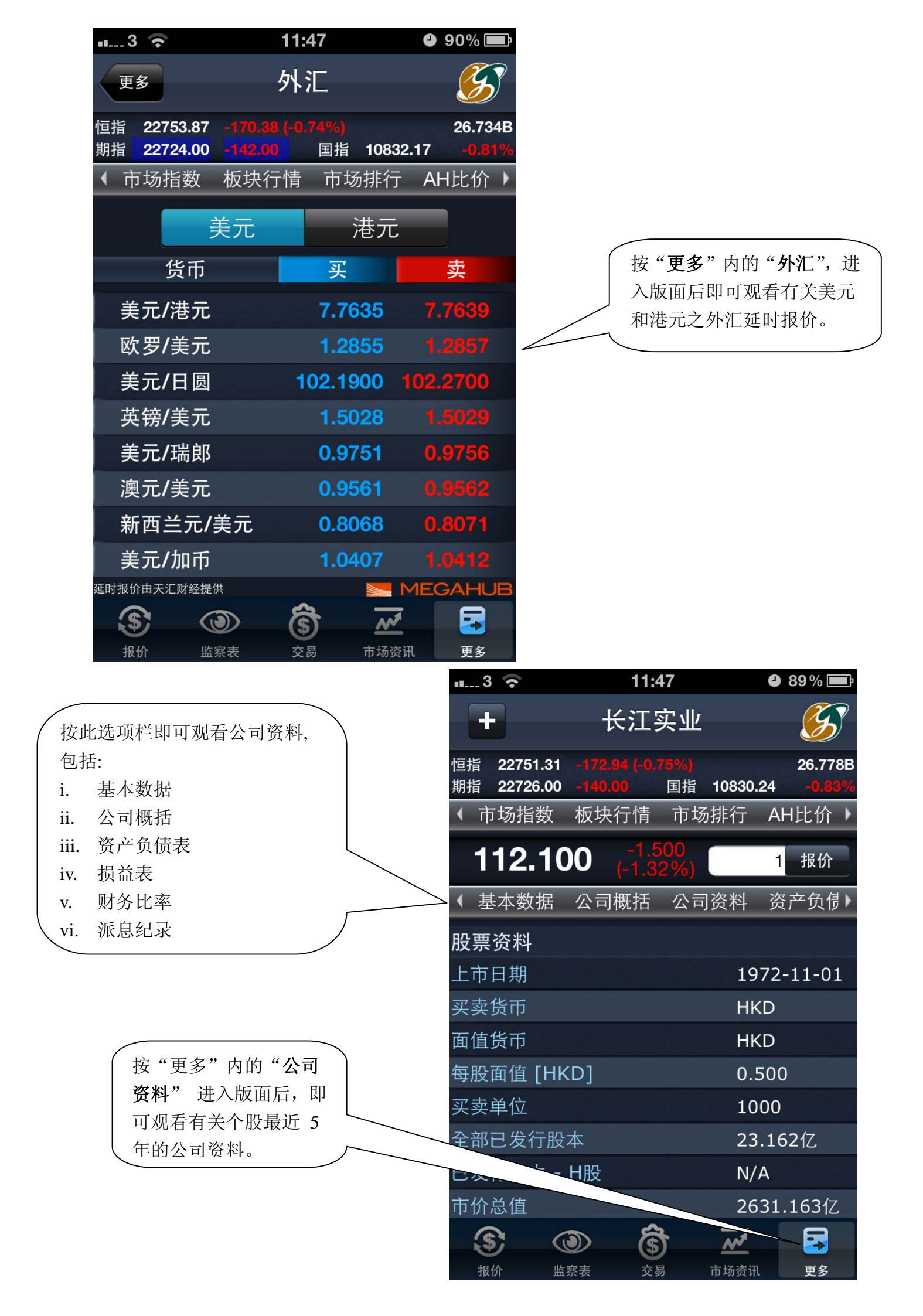

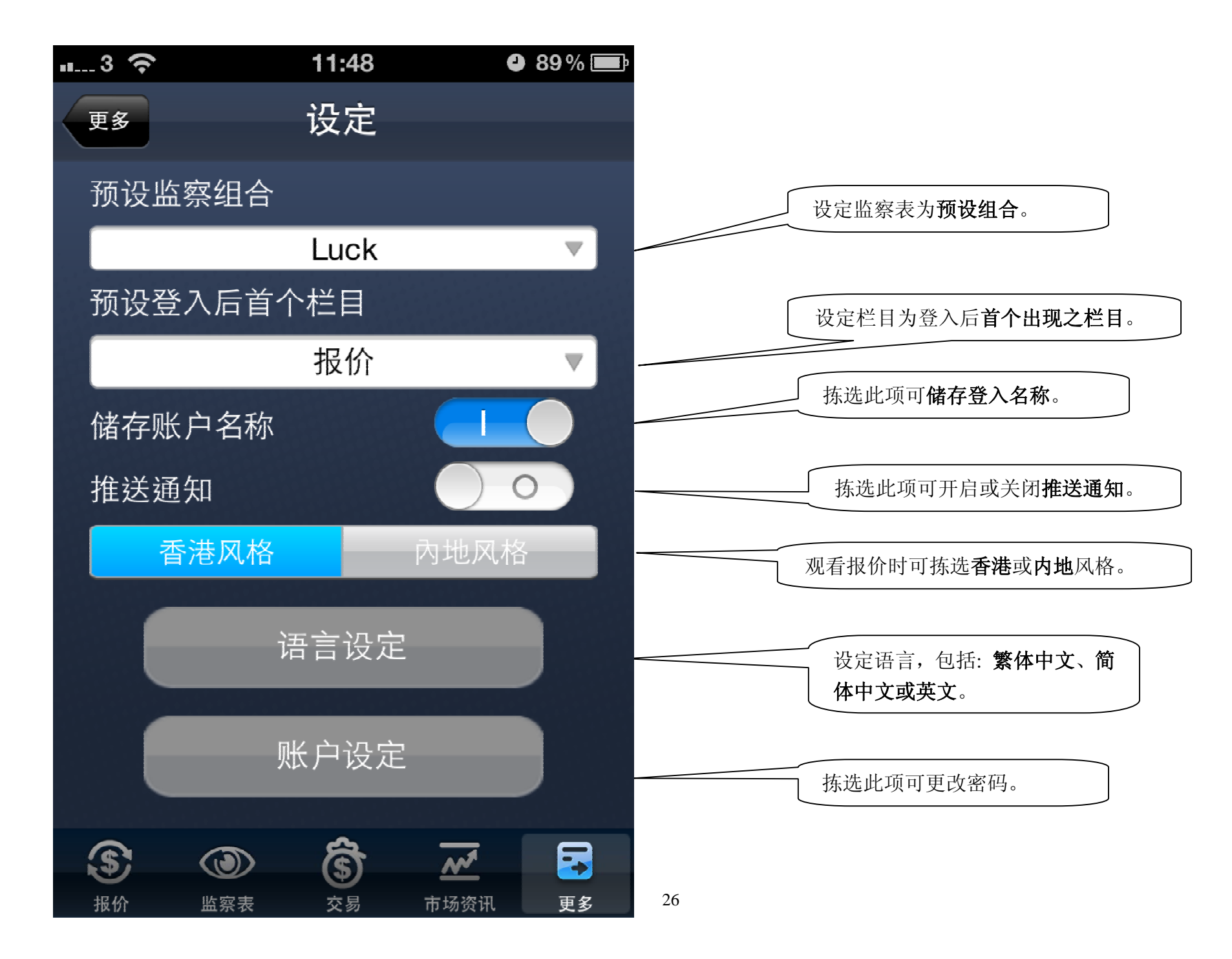

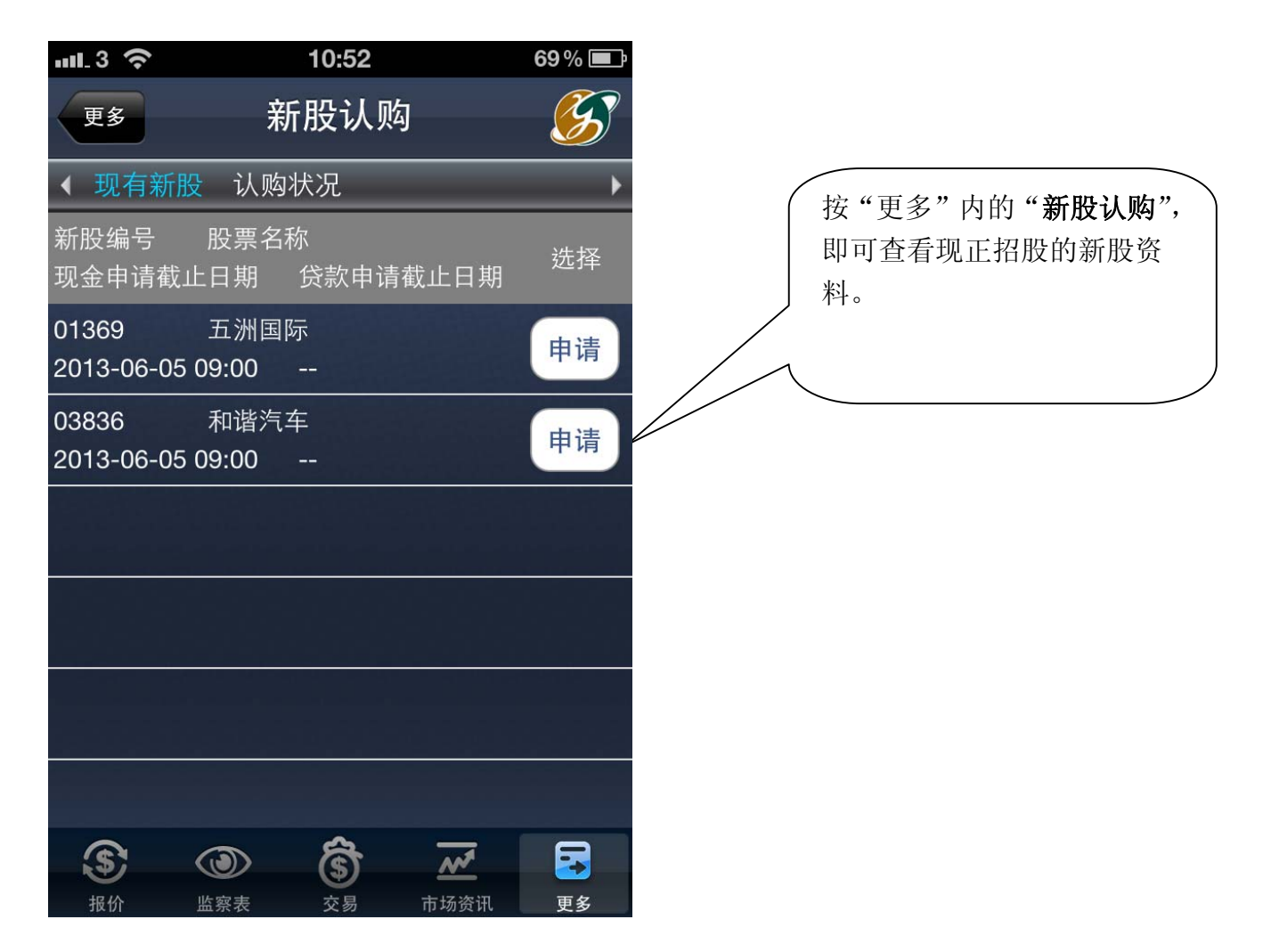

客户可选择当时正在招股之新 股进行认购,决定后按**『申请**』。 请留意各新股的现金申请及保 证金申请之截止日期及时间均 会不同。

现正招股的新股资料,包括:新 股编号、股票名称、现金 / 贷 款申请截止日期。如要申请,请 按"申请"继续认购程序。

| .uL3 중              |               | 10:52     |                       | 69 % 🔳 |
|---------------------|---------------|-----------|-----------------------|--------|
| 更多                  | 新             | 股认购       | ]                     | S      |
| ◆ 现有新剧              | ॖ 认购∛         | 犬况        | _                     | •      |
| 新股编号<br>现金申请截」      | 股票名和<br>上日期   | 尔<br>贷款申请 | 截止日期                  | 选择     |
| 01369<br>2013-06-05 | 五洲国际<br>09:00 | 示<br>     |                       | 申请     |
| 03836<br>2013-06-05 | 和谐汽车<br>09:00 | Ē<br>     |                       | 申请     |
|                     |               |           |                       |        |
|                     |               |           |                       |        |
|                     |               |           | e ville .<br>Geografi |        |
|                     |               |           |                       |        |
| S                   |               | -Ŝ-       | ~                     |        |
| 报价                  | 监察表           | 交易        | 市场资讯                  | 更多     |

|   | n.3 🛜       | 1          | 1:01     |                  | 67 % 🔳         |
|---|-------------|------------|----------|------------------|----------------|
| < | 返回          | 网上认        | 人购新      | 股                | $\mathfrak{S}$ |
| k | 现有新股        | 认购状》       | 兄        | _                | ×.             |
|   | 《户号码: 000   |            |          |                  |                |
|   | 可用现金:       |            | HKD 0    | .00              |                |
|   | 以下是你所送      | 5择的公子      | 开发售新     | 所股详细资            | [料:            |
|   | 新股编号:       |            | 01369    |                  |                |
|   | 新股名称:       |            | 五洲国      | 际                |                |
|   | 招股价(上限)     | ):         | HKD 1    | .50 每股           |                |
|   | 最低申请数量      | <b>≣</b> : | 500 股    |                  |                |
|   | 现金申请截」      | 止时间:       | 2013-0   | 06-05 09:        | 00:00          |
|   | 贷款申请截」      | 止时间:       |          |                  |                |
|   | 借款比例上网      | 限          |          |                  |                |
|   | 利率:         |            |          |                  |                |
|   | 收取利息日数      | 数:         |          |                  |                |
|   | 退款日期:       |            | 2013-0   | 06-11            |                |
|   | 6           | 1          | a        |                  |                |
|   |             |            | <b>S</b> | <u>₩</u><br>末接変研 | <b>一</b> 五名    |
|   | 11/11/11 通き | 575×4      | 又勿       | 112 103 20 110   | 2.37           |

按"申请"后,户口之可用现 金和所选择的公开发售新股详 细资料会显示出来。

|                           | ·II_3 🗢 | 1         | 1:01         | 67% 💷    |
|---------------------------|---------|-----------|--------------|----------|
|                           | 返回      | 网上认       | 人购新股         | <b>S</b> |
|                           | < 现有新服  | ₽ 认购状》    | 兄            | ۱.       |
|                           | 帐户号码: 🗖 |           |              |          |
|                           | 可用现金:   |           | HKD 0.00     |          |
|                           | 最低申请    | 数量:       | 500 股        |          |
|                           | 现金申请    | 截止时间:     | 2013-06-05 0 | 9:00:00  |
|                           | 贷款申请    | 截止时间:     |              |          |
|                           | 借款比例.   | 上限        |              |          |
| 简介所冼新股之资料。细               | 利率:     |           |              |          |
| 间于误后可按 <b>『继续</b> 』讲      | 收取利息    | 日数:       |              |          |
| 行认购一否则可按『近                | 退款日期:   |           | 2013-06-11   |          |
|                           | 上市日期:   |           | 2013-06-13   |          |
| 白』, 白工 火固龙井英<br>它莱晔由违     |         |           |              |          |
| <b>占</b> 利 <u></u> 成 中 明。 |         | £         | 迷续           |          |
|                           | \$      | <b>()</b> | জি ন         |          |
|                           | 28 报价   | 监察表       | 交易 市场资讯      | 更多       |

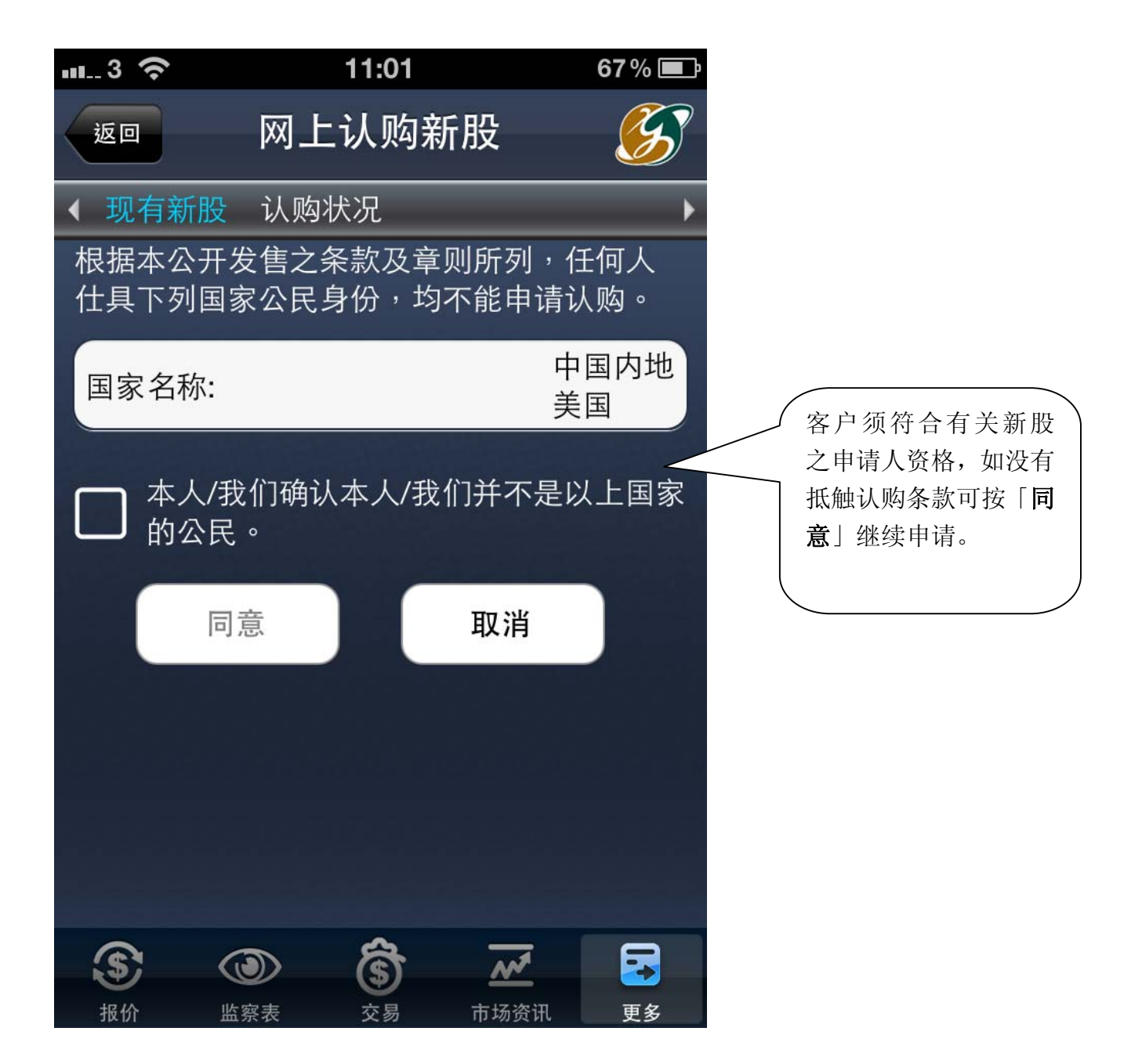

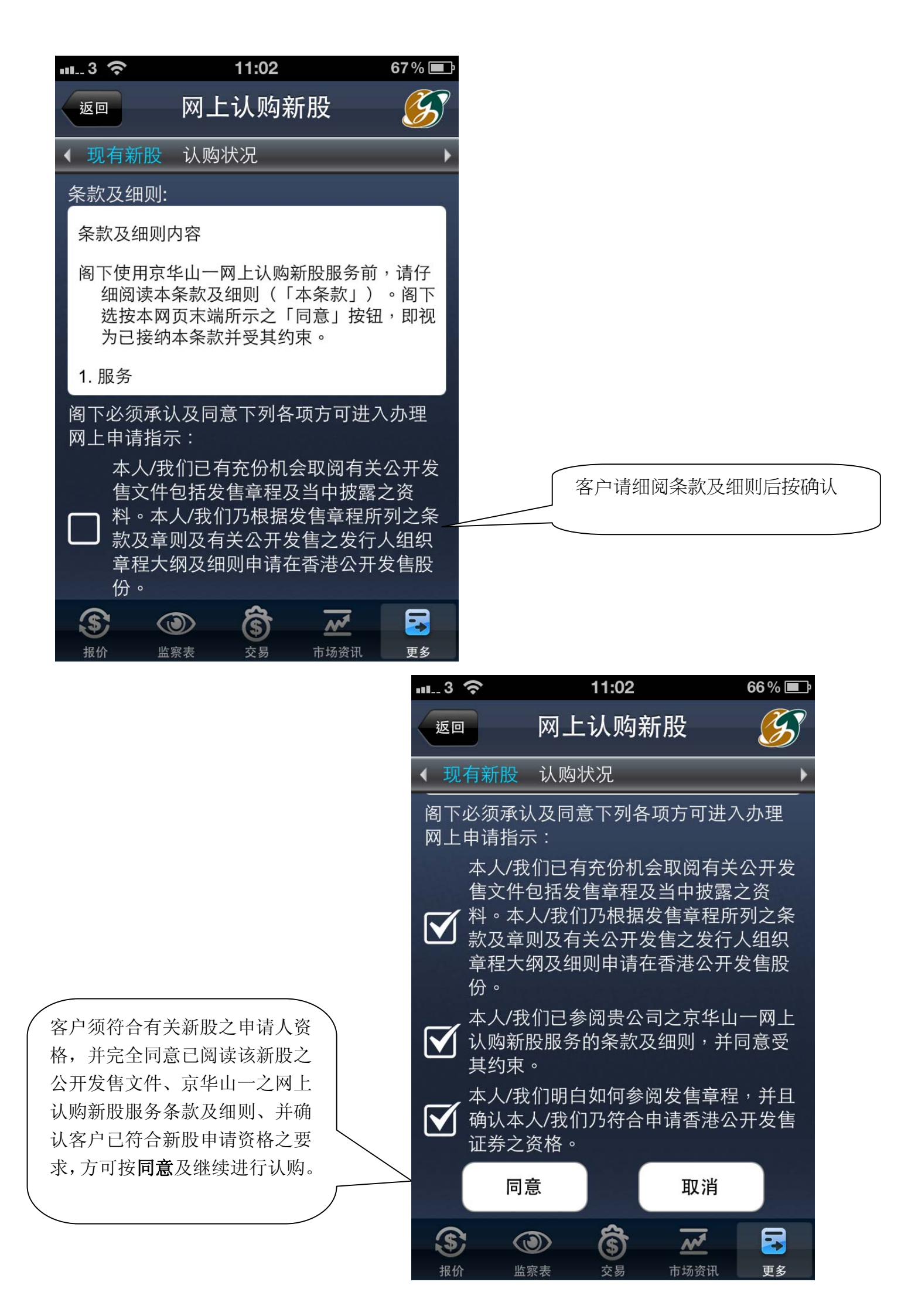

| m_3 🗢 11:02                                                                                                    | <b>66</b> % 🔳 |                                                                                                    |                                                                                                    |                       |
|----------------------------------------------------------------------------------------------------|---------------|----------------------------------------------------------------------------------------------------|----------------------------------------------------------------------------------------------------|-----------------------|
| <sup>返回</sup> 网上认购新股                                                                                                    | <b>S</b>      |                                                                                                    |                                                                                                    |                       |
| < 现有新股 认购状况                                                                                                    | ۲.            |                                                                                                    |                                                                                                    |                       |
| 帐户号码:                                                                                                    |               |                                                                                                    |                                                                                                    |                       |
| 可用现金: HKD 0.00                                                                                                    |               |                                                                                                    |                                                                                                    |                       |
| 新股编号: 01369<br>新股名称: 五洲国际                                                                                                    |               | 客户如以 <b>现金申请</b> ,请选择申请<br>量,系统将自动显示招股价、所<br>额及申请手续费。                                                                                                    |                                                                                                    | 申请数                   |
| 申请数量: 2,000 -                                                                                                    |               |                                                                                                    |                                                                                                    | 、所需金                  |
| 招股价 (上限): HKD 1.50                                                                                                    |               |                                                                                                    |                                                                                                    |                       |
| *所需金额: HKD 3,030.24                                                                                                    |               |                                                                                                    |                                                                                                    |                       |
| 申请手续费: HKD 50.00                                                                                                    |               |                                                                                                    |                                                                                                    |                       |
| 是否需要借贷 🗌 此新股不能提供借                                                                                                    | 贷。            | <ul> <li>↓ 如为保证金</li> <li>↓ 后,客户可じ</li> <li>↓ 比或按金金額</li> </ul>                                                                                                    | <b>申请(孖展)</b> ,选择<br>人选择直接输入<br>预,系统则自动。                                                                                                    | :申请数量<br>安金百分<br>显示贷款 |
| 保证金方式: 🗌 % 🦳 🧃                                                                                                    | 金额            | 金额、按金日                                                                                                    | 比例及利息等。                                                                                                    |                       |
| <ul> <li>         ・</li> <li>         ・</li></ul> | 更多            |                                                                                                    |                                                                                                    |                       |
|                                                                                                    | nt 3          | \$<br>\$                                                                                                    | 11:02                                                                                                    | 66 % 💷                |
|                                                                                                    | 返             | ▣ 网上                                                                                                    | 认购新股                                                                                                    | <u>S</u>              |
|                                                                                                    | <b>∢</b> ∃    | 现有新股 认购                                                                                                    | 伏况                                                                                                    | •                     |
|                                                                                                    | 帐户            | ·号码: 000007                                                                                                    | 7 0000                                                                                                    |                       |
|                                                                                                    | म             | 用现金:                                                                                                    | HKD 0.00                                                                                                    |                       |
|                                                                                                    | 贷             | 款金额:                                                                                                    | нкр                                                                                                    |                       |
|                                                                                                    | 借             | 款比例:                                                                                                    |                                                                                                    |                       |
|                                                                                                    | 利             | 率:                                                                                                    |                                                                                                    |                       |
|                                                                                                    | 收             | 取利息日数:<br><sub>自</sub> 。                                                                                                    |                                                                                                    |                       |
|                                                                                                    |               | 忌:<br>····································                                                                                                    | HKD                                                                                                    |                       |
| 请查看认购资料,如无误后请按<br>「 <b>确</b> 中山继续                                                                                                    | *#            | 晴所需总金额:                                                                                                    | HKD                                                                                                    |                       |
| 「硼定」继续。                                                                                                    | *已<br>费2      | 包括1%经纪佣金<br>20.005%香港联                                                                                                    | 金、 <b>0.003</b> %证监<br>交所交易费                                                                                                    | 弦交易征                  |
|                                                                                                    |               | 确定                                                                                                    | 返回                                                                                                    |                       |
|                                                                                                    |               | <ul> <li>(1)</li> <li>(1)</li></ul> | ☆     ☆     ☆     ☆     ☆     ☆     ☆     ☆     ☆     ☆     ☆     ☆     ☆     ☆     ☆     ☆     ☆     ☆     ☆     ☆     ☆     ☆     ☆     ☆     ☆     ☆     ☆     ☆     ☆     ☆     ☆     ☆     ☆     ☆     ☆     ☆     ☆     ☆     ☆     ☆     ☆     ☆     ☆     ☆     ☆     ☆     ☆     ☆     ☆     ☆     ☆     ☆     ☆     ☆     ☆     ☆     ☆     ☆     ☆     ☆     ☆     ☆     ☆     ☆     ☆     ☆     ☆     ☆     ☆     ☆     ☆     ☆     ☆     ☆     ☆     ☆     ☆     ☆     ☆     ☆     ☆     ☆     ☆     ☆     ☆     ☆     ☆     ☆     ☆     ☆     ☆     ☆     ☆     ☆     ☆     ☆     ☆     ☆     ☆     ☆     ☆     ☆     ☆     ☆     ☆     ☆     ☆     ☆     ☆     ☆     ☆     ☆     ☆     ☆     ☆     ☆     ☆     ☆     ☆     ☆     ☆     ☆     ☆     ☆     ☆     ☆     ☆     ☆     ☆     ☆     ☆     ☆     ☆     ☆     ☆     ☆     ☆     ☆     ☆     ☆     ☆     ☆     ☆     ☆     ☆     ☆     ☆     ☆     ☆     ☆     ☆     ☆     ☆     ☆     ☆     ☆     ☆     ☆     ☆     ☆     ☆     ☆     ☆     ☆     ☆     ☆     ☆     ☆     ☆     ☆     ☆     ☆     ☆     ☆     ☆     ☆     ☆     ☆     ☆     ☆     ☆     ☆     ☆     ☆     ☆     ☆     ☆     ☆     ☆     ☆     ☆     ☆     ☆     ☆     ☆     ☆     ☆     ☆     ☆     ☆     ☆     ☆     ☆     ☆     ☆     ☆     ☆     ☆     ☆     ☆     ☆     ☆     ☆     ☆     ☆     ☆     ☆     ☆     ☆     ☆     ☆     ☆     ☆     ☆     ☆     ☆     ☆     ☆     ☆     ☆     ☆     ☆     ☆     ☆     ☆     ☆     ☆     ☆     ☆     ☆     ☆     ☆     ☆     ☆     ☆     ☆     ☆     ☆     ☆     ☆     ☆     ☆     ☆     ☆     ☆     ☆     ☆     ☆     ☆     ☆     ☆     ☆     ☆     ☆     ☆     ☆     ☆     ☆     ☆     ☆     ☆     ☆     ☆     ☆     ☆     ☆     ☆     ☆     ☆     ☆     ☆     ☆     ☆     ☆     ☆     ☆     ☆     ☆     ☆     ☆     ☆     ☆     ☆     ☆     ☆     ☆     ☆     ☆     ☆     ☆     ☆     ☆     ☆     ☆     ☆     ☆     ☆     ☆     ☆     ☆     ☆     ☆     ☆     ☆     ☆     ☆     ☆     ☆     ☆     ☆     ☆     ☆     ☆     ☆     ☆     ☆     ☆     ☆     ☆     ☆     ☆     ☆     ☆     ☆     ☆     ☆     ☆     ☆     ☆     ☆ | <b>正</b> 更多           |

| un3 📀             | 11:03         | 66 % 🔳   |                 |                   |          |
|-------------------|---------------|----------|-----------------|-------------------|----------|
| 返回                | 网上认购新股        | <b>S</b> |                 |                   |          |
| < 现有新股            | 认购状况          | - F      |                 |                   |          |
| 帐 <u>户号码: 🗬</u>   |               |          |                 |                   |          |
| 可用现金:             | HKD 0.00      |          |                 |                   |          |
| 借款比例:             |               |          |                 |                   |          |
| 利率:               |               |          |                 |                   |          |
| 收取利息日             | 数:            |          | 如资料正            | 确,请按 <b>"提交</b> " | 继续       |
| 利息:               | нкр           |          | 或按"取            | 消"取消认购。           |          |
| *申请所需总            | 3.080.2       | 4        | $\searrow$      |                   |          |
| *已包括1%纟           | 圣纪佣金、0.003%证监 | 会交易征     |                 |                   |          |
| 费及0.005%          | 香港联交所交易费      |          |                 |                   |          |
|                   |               |          |                 |                   |          |
|                   |               |          |                 |                   |          |
| 提交                |               |          |                 |                   |          |
|                   |               |          |                 |                   |          |
| <b>S</b> ; (      | জ 🗟 📈         |          |                 |                   |          |
| 报价 监              |               | 孔 更多     |                 |                   |          |
|                   |               | - 2      | ~               | 11.04             | 669/     |
|                   |               | ••••_ 3  | ~<br>           | 11.04             |          |
|                   |               | 返        | · 网_            | 上认购新股<br>         | <u>-</u> |
|                   |               | < ■      | 和有新股 认购         | <b>为状况</b>        | •        |
|                   |               | 新朋       | 2认购申请已成         | 动提交.              |          |
|                   |               | (帐)      | 户号码:            |                   |          |
|                   |               | 姓        |                 | XXX               |          |
|                   |               | オート      | カエラ4号:<br>昔日期・  | 2013-05-31        |          |
|                   |               | 手        | 设编号:            | 01369             |          |
| "提交"后             | , 会列出新股认      | 股        | 票名称:            | 五洲国际              |          |
| ₩ 本 ▲ 四 助 注 细 恣 判 |               | 申        | 青数量:            | 2,000 股           |          |
| 购计细页件             | •             | 招牌       | 投价〔上限〕:         | HKD 1.5 每股        |          |
|                   |               | *月1      | 需金额:            | HKD 3,030.24      |          |
|                   |               | 申        | 清手续费:           | HKD 50.00         |          |
|                   |               | 贷款       | 款金额:            | HKD 0.00          |          |
|                   |               | 借調       | 款比例:<br>**      | 0 %               |          |
|                   |               | 利率       | 释:<br>₩341白 口粉: | 0%                |          |
|                   |               | 収        | 収利忌日数:<br>自・    |                   |          |
|                   |               | 利用       | 8.<br>法研究首会研    | HKD 3 080 24      |          |
|                   |               |          | 日が市政支援          | A                 |          |
|                   |               |          |                 | (e) M             |          |
|                   |               | 0        |                 |                   | -        |

| <b></b> .3 渷 | 11:04                           | <b>66</b> % 🔳 |                            |
|--------------|---------------------------------|---------------|----------------------------|
| 返回           | 网上认购新股                          | S             |                            |
| < 现有新股       |                                 | •             |                            |
| 申请数量:        | 2.000 股                         |               |                            |
| 招股价〔上        | 限〕: HKD 1.5 每股                  |               |                            |
| *所需金额:       | HKD 3.030.24                    |               |                            |
| 申请手续费        | HKD 50.00                       |               |                            |
| 贷款金额:        | HKD 0.00                        |               |                            |
| 借款比例:        | 0 %                             |               |                            |
| 利率:          | 0 %                             |               |                            |
| 收取利息日        | 数: 0                            |               |                            |
| 利息:          | HKD 0.00                        |               |                            |
| *申请所需总       | 总金额: HKD 3.080.24               |               | [ 按" <b>认购状况</b> "即可查看新股 ] |
|              |                                 |               | 认购资料。                      |
| 注意事项:        |                                 |               |                            |
| 如有仕仰疑        | 回, 请与阁卜乙经纪联络<br>化山、 南京四夕林州、 455 |               |                            |
|              | 华山一各户服务热线: (85<br>2000 -        | 2)2166-       |                            |
| 3888/2166-   | 3388 °                          |               |                            |
| 认购           | 认购状况                            |               |                            |
|              |                                 |               |                            |
|              |                                 |               |                            |
| <b>S</b>     | I) (S) W                        | -             |                            |
| 报价监          | 察表 交易 市场资讯                      | 更多            | 1                          |
|              |                                 |               | .u3 🗢 11:04 66% <b>■</b>   |
|              |                                 |               |                            |
|              |                                 |               | 黄素 新股认购 🔗                  |
|              |                                 |               |                            |
|              |                                 |               | ◆ 现有新股 认购状况 )              |
|              |                                 |               | 帐户号码: <b></b>              |
|              |                                 |               | 新股编号 股票名称                  |
| 认购状的         | <b>九</b> 闪り宣有新版                 |               |                            |
| 编号、股影        | 票名称、申请所需 [                      |               | 中頃川間並戰 奴里 國勢初加             |
| 金额、数量        | 量和认购现况。                         |               | 01369 五洲国际                 |
|              |                                 |               | HKD3,030.24 2,000 已批核      |
|              |                                 |               |                            |
|              |                                 |               |                            |
|              |                                 |               |                            |
|              |                                 |               |                            |
|              |                                 |               |                            |
|              |                                 |               |                            |
|              |                                 |               |                            |
|              |                                 |               |                            |
|              |                                 |               |                            |
|              |                                 |               |                            |
|              |                                 |               |                            |
|              |                                 |               |                            |
|              |                                 |               | S 🐨 S 📈 🔁                  |
|              |                                 |               | 报价 监察表 交易 市场资讯 更多          |

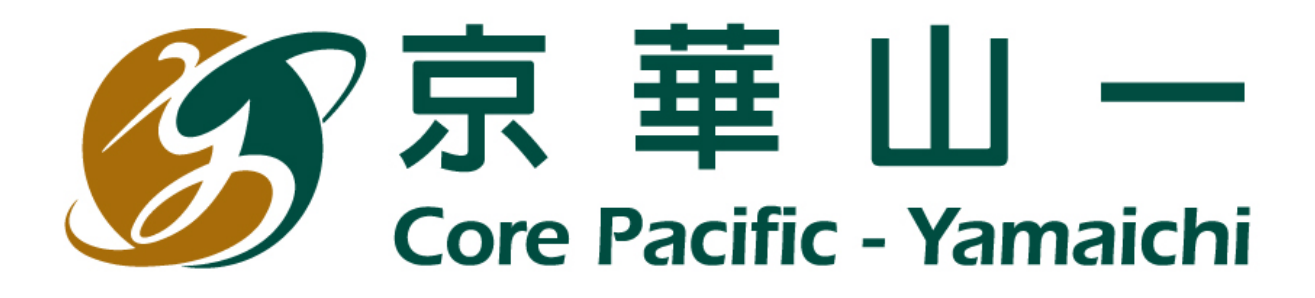

## **Core Pacific – Yamaichi Securities (H.K.) Limited**

www.cpy.com.hk